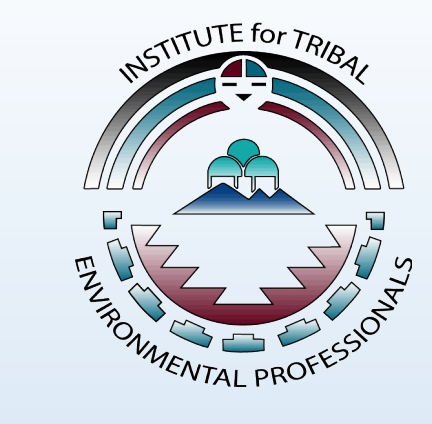

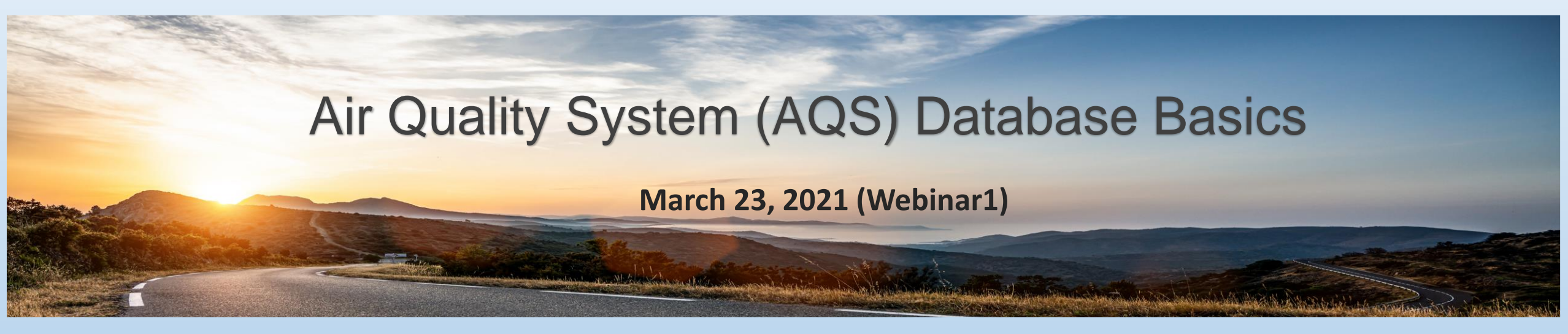

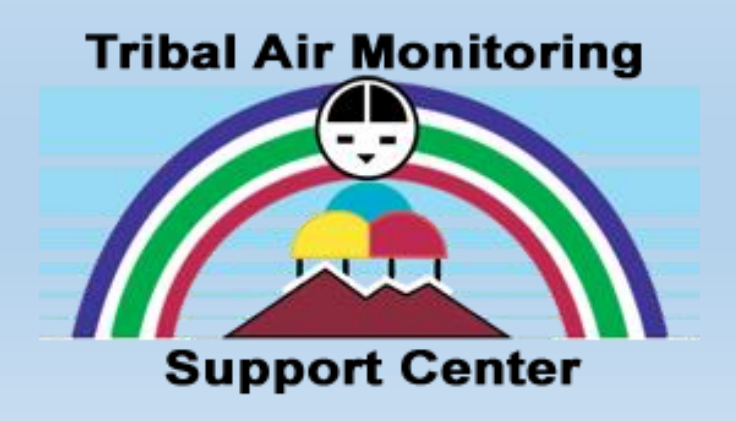

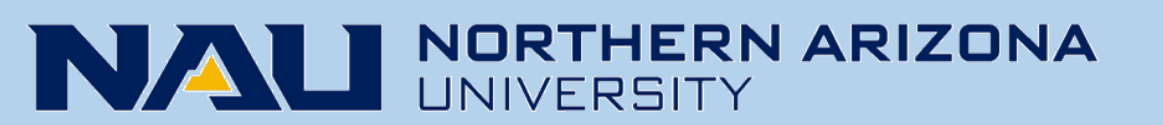

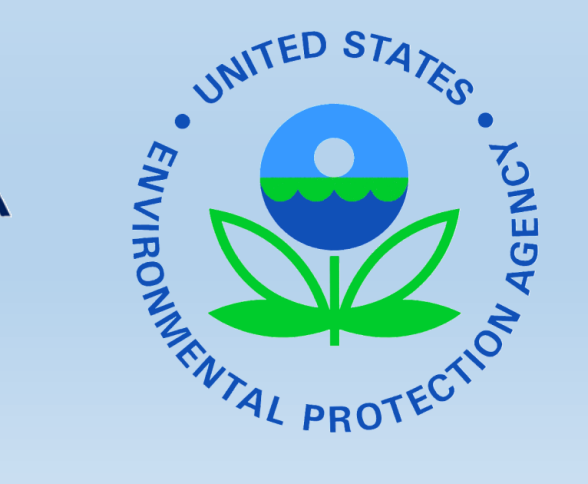

### Webinar Logistics

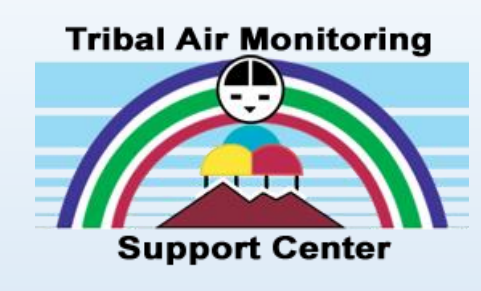

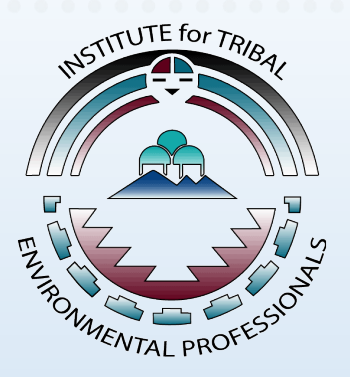

- Webinar is being recorded URL for the recording will be in post-webinar email and posted at <u>http://www7.nau.edu/itep/main/training/Webinars\_air2021</u>
- Please complete the webinar feedback survey Link for the feedback survey will be in post-webinar email
- Certificates will be emailed to participants
- Webinar 2 will be held on March 30, 2021

Thank you for joining the webinar! Tuesday, March 30, 2021; 10:00am-11:30am Pacific Time

Submit questions in the "Questions" pane

W Raise your hand if you would like to be unmuted

Download files from the "Handouts" pane

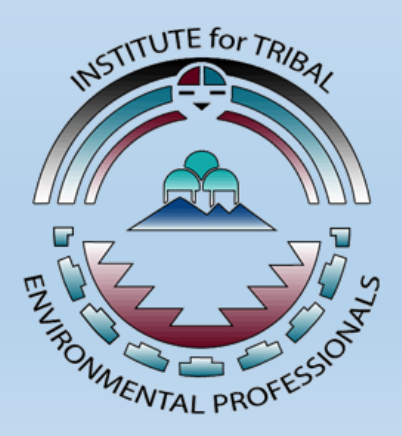

Presented by the Institute for Tribal Environmental Professionals American Indian Air Quality Training Program Questions? Contact <u>Christal.Black@nau.edu</u>

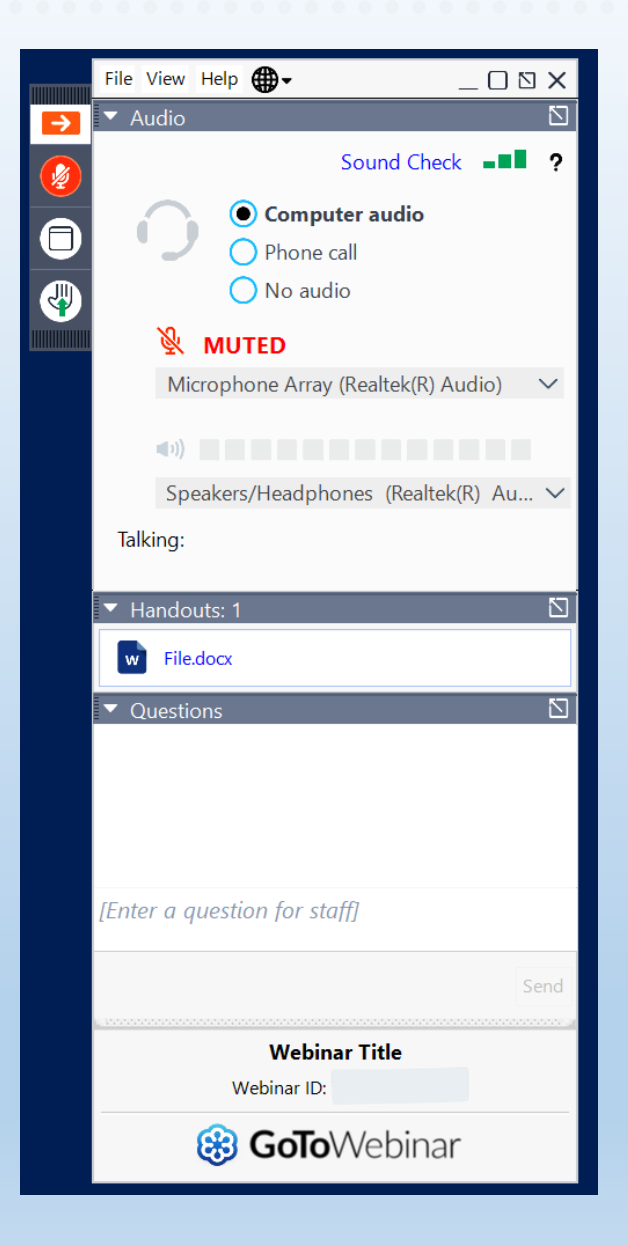

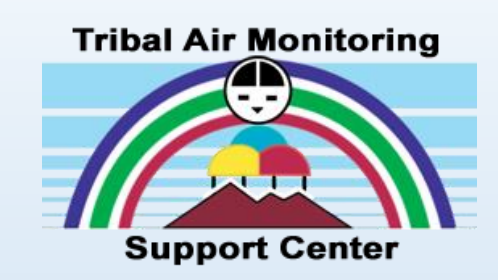

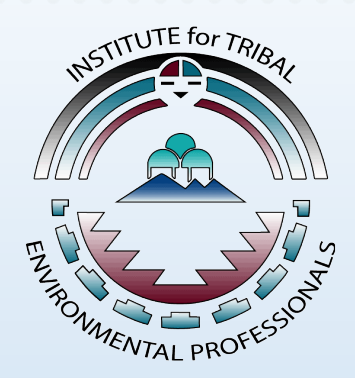

## **Polling Questions**

### Poll Question 1

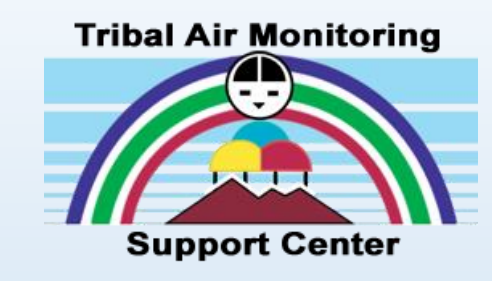

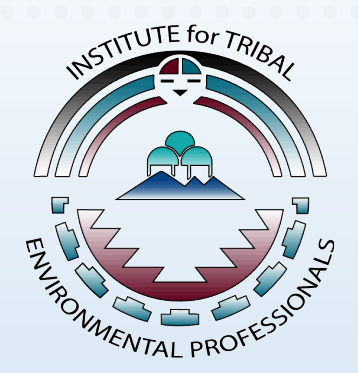

- Which of the following best describes your role?
  - o Environmental Staff
  - Community or Tribal Leader
  - Federal or State Partner
  - $\circ$  Other

### Poll Question 2

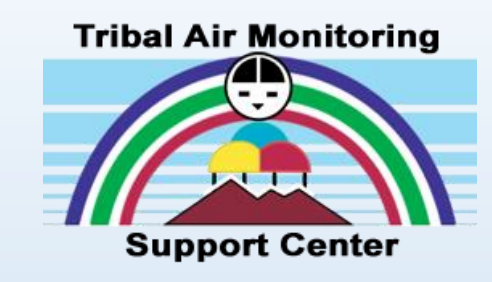

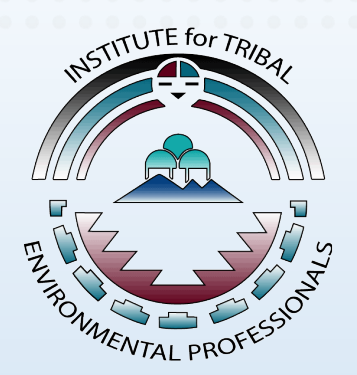

- How many years have you worked in Air Quality?
  - $\circ$  Less than a year
  - $\circ$  1-3 years
  - $\circ$  3-5 years
  - $\circ$  5-10 years
  - $\circ$  Over 10 years

### Presenters

#### Michael King NAU ITEP TAMS Center

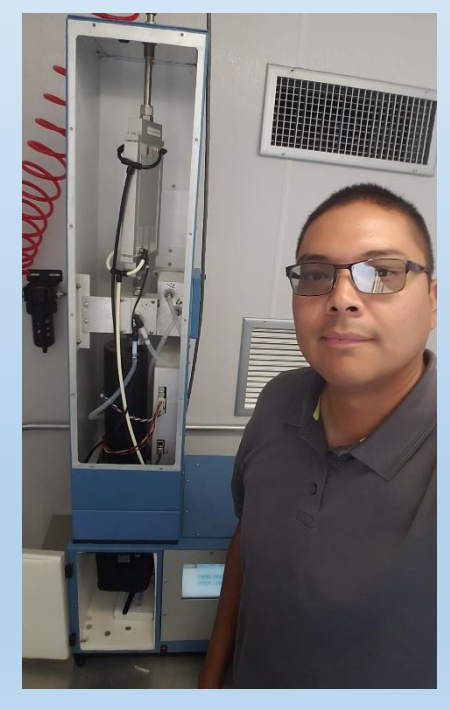

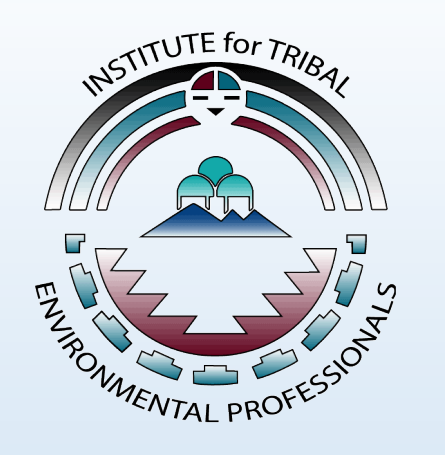

# Tribal Air Monitoring

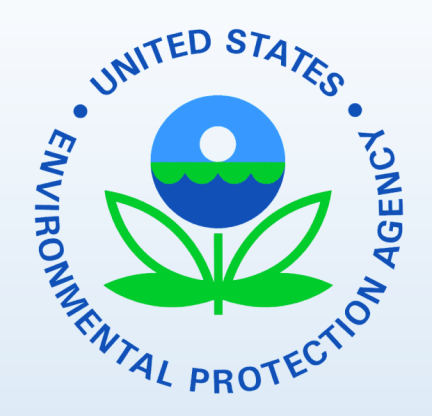

Chris Chapman US EPA OAQPS

#### Stuart Gray US EPA OAQPS

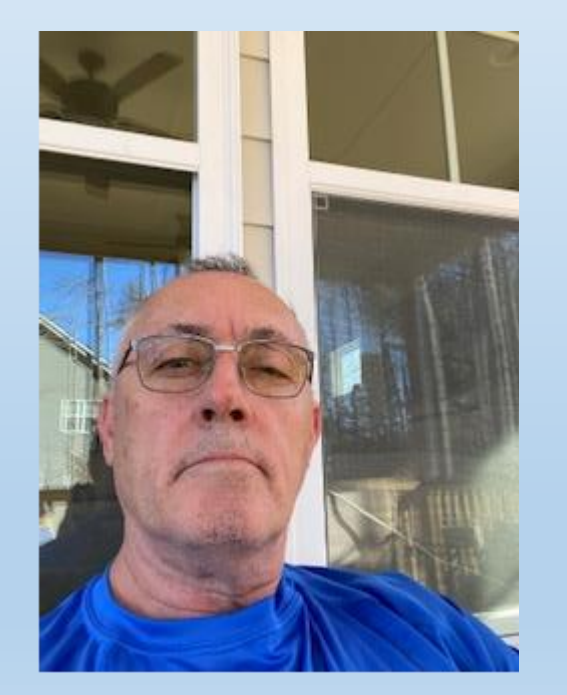

Michael Brooks US EPA OAQPS

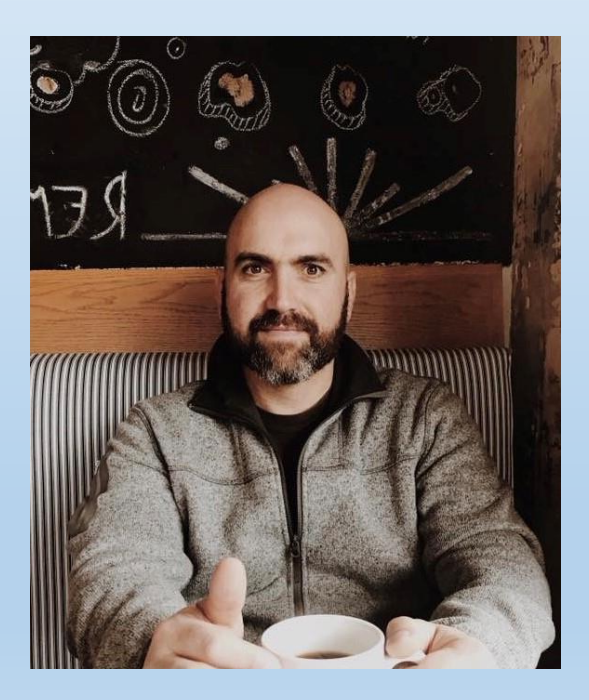

Michael.King@nau.edu

#### Chapman.Chris@epa.gov

Gray.Stuart@epa.gov

Brooks.MichaelS@epa.gov

### Overview

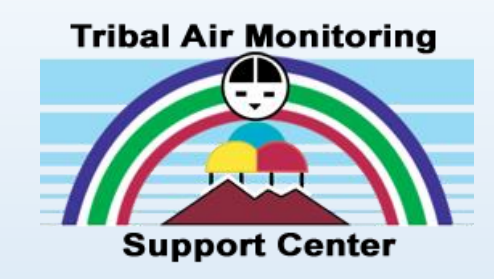

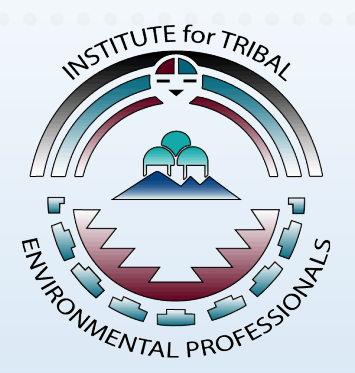

- What is the AQS Database
- How to Gain Access to AQS
- Logging into AQS and AQS User Interface
- AQS Data & Basic AQS Codes
- AQS Data Retrieval
- US EPA AQS Resources & Training Materials

### What is AQS?... What Does it Do?

- The Air Quality System (AQS) is AQS is an EPA administered database for handling the **storage and retrieval** of ambient or outdoor air quality data.
- AQS Centralizes the Location of Data

Contains air pollution and meteorological data Descriptive monitoring site information (includes geographic location and its operator),

Data quality assurance & control information

• AQS Database is used to assist in the collection and maintenance of air quality data to establish and **enforce air quality standards** set forth by CAA

### How Does AQS Fit in the Big Picture?

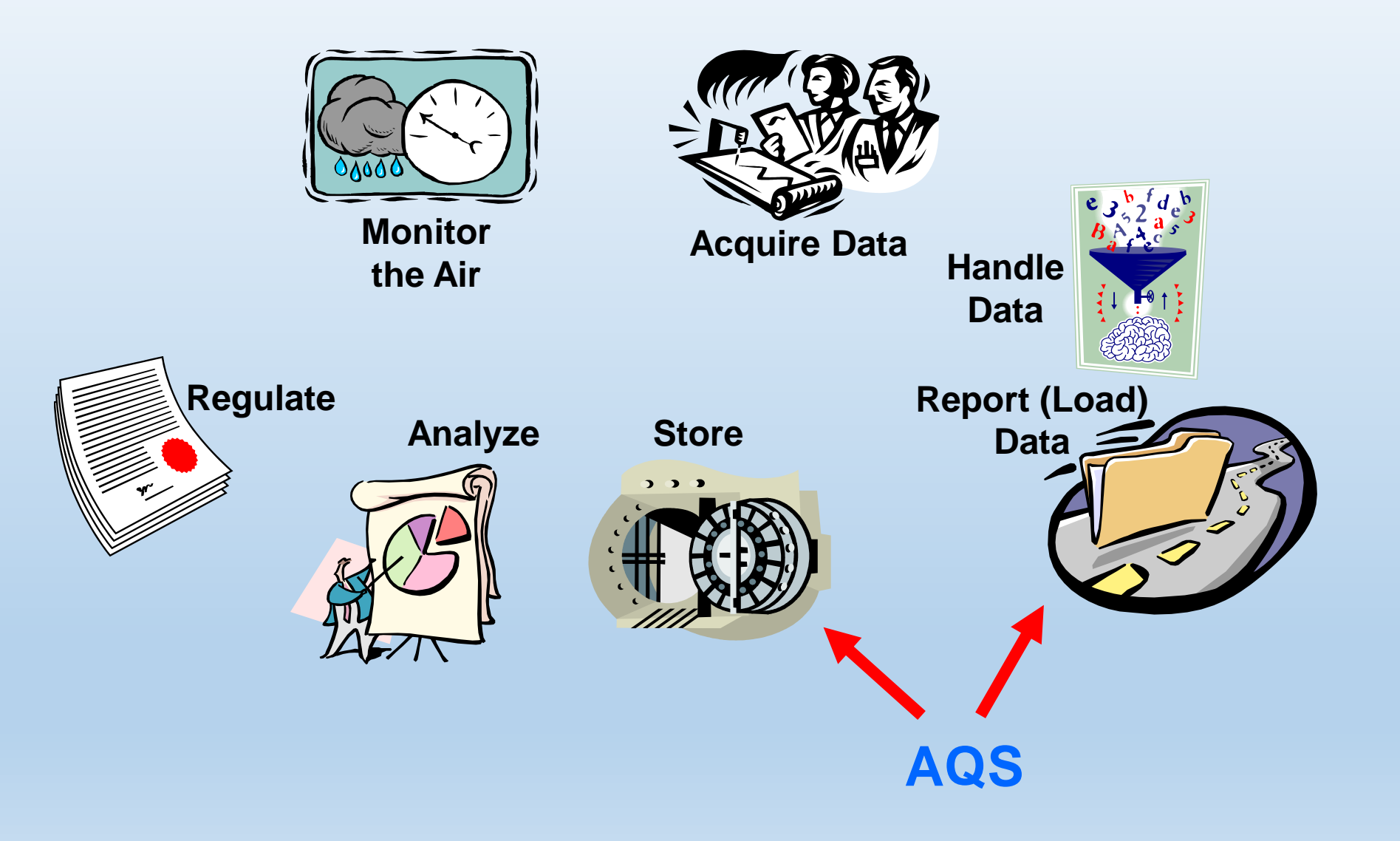

### Poll Question 3

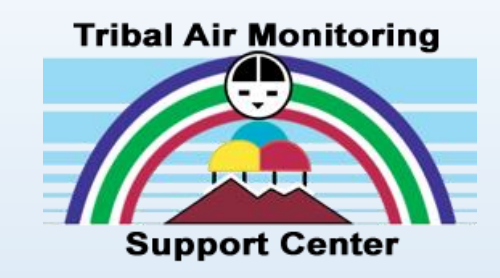

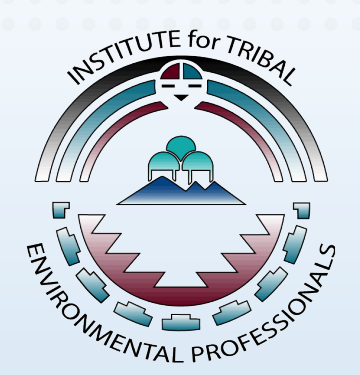

- Are you a current Air Quality System user?
  - o Yes
  - $\circ$  No
  - $\circ$  Soon to be an AQS user

### How to Gain Access to AQS

- Go to the AQS database website: <u>https://www.epa.gov/aqs</u>
- Under "AQS Support"

Click "New User Registration"

#### Air Quality System (AQS)

Please note that the AQS User Support Process has changed. View here.

Laws & Regulations

The Air Quality System (AQS) contains ambient air pollution data collected by EPA, state, local, and tribal air pollution control agencies from over thousands of monitors. AQS also contains meteorological data, descriptive information about each monitoring station (including its geographic location and its operator), and data quality assurance/quality control information. AQS data is used to:

assess air quality,

SEPA United States Environmental Protection

**Environmental Topics** 

- assist in attainment/non-attainment designations,
- evaluate State Implementation Plans for non-attainment areas,
- perform modeling for permit review analysis, and
- prepare reports for Congress as mandated by the <u>Clean Air Act</u>.

### Environmental Information Exchange Network

Tools to Upload

AQS Data

#### AQS Support

- New User Registration
- How to Obtain User Support
- Training
- <u>AQS News (RSS)</u>
- Events Calendar

#### Additional Resources

- Monitoring and Policy Memos
- <u>Memos About Reporting Pollutants</u>
- Quality Assurance & Audit Memos
- Archive Data
- Related Resource Links

#### Documentation

All Manuals and Guides

About EPA

- AQS Users Guide
- AQS Code Lists
- Data Dictionary
- Data Coding Manual

#### **Obtaining AQS Data**

- How to Obtain AQS Data
- API
- About the AQS Data Mart
- Pre-Generated Data Files
- AirData

Contact Us to ask a question, provide feedback, or report a problem.

Search EPA.gov

### **Complete New User Registration** & Accept User Security Guidelines

- Email both sheets to EPA Enterprise IT Service Desk at EISD@epa.gov
- Toll Free Number **1-866-411-4EPA** – (4372)
- Will be contacted and provided user Name and Temporary password to access AQS database

|                                                                                                    |                                         | Air Quality System - User Registration 005                                                                           |
|----------------------------------------------------------------------------------------------------|-----------------------------------------|----------------------------------------------------------------------------------------------------|
|                                                                                                    | User Section                            | Type all known entries <b>before</b> printing.                                                                       |
|                                                                                                    | First Name                              | Initial Last Name                                                                                                    |
|                                                                                                    | Agency                                  |                                                                                                    |
|                                                                                                    |                                         |                                                                                                    |
| ς                                                                                                    | City                                    | County                                                                                                    |
|                                                                                                    | State                                   | ZipCode E-Mail                                                                                                    |
|                                                                                                    | Phone                                   | Fax                                                                                                    |
|                                                                                                    | User                                    | Type (Check one) Clocal Contractor CEPA Headquarters<br>If none of these apply, contact <u>epacalicenter@epa.gov</u> |
|                                                                                                    | User Signature                          | Date 4/4/17                                                                                                    |
|                                                                                                    |                                         | Agency                                                                                                    |
|                                                                                                    | Agency Name                             | Code &                                                                                                    |
|                                                                                                    | Rhone Number                            | Accur<br>Approv                                                                                                    |
|                                                                                                    | FAXNumber                               | tead Only<br>we Data<br>reciis on Jata                                                                               |
|                                                                                                    |                                         |                                                                                                    |
|                                                                                                    | Screening Group                         |                                                                                                    |
|                                                                                                    | (If other than                          |                                                                                                    |
| n To Notify                                                                                                    | Read Only access<br>requested)          |                                                                                                    |
| AQS User Support is provided through the EPA Enterprise IT Service Desk<br>operated under contract to the EPA. The toll free number is 1-866-411-4EF                                                                                                    | Agency AQS                              | _   _   _   _   _                                                                                                    |
| option 9. TDD: 1-866-489-4900, International callers: 1-703-679-1070. The<br>operation are 6:00am - 9:00pm E.T. (Monday - Friday, excluding Federal h<br>may also contract the Call Context via cancel. (EISD/Cance and or 5m/ C702 6                           | Contact Signatur<br>State/Tribe Section | PE                                                                                                    |
| may also contact the Call Center via email (EISD@epa.gov) or lax (703-6                                                                                                    |                                         | and Contact signatures must be provided. Otherwise, skip this section.                                               |
| nary                                                                                                    | State/Tribe AQS<br>Contact Signatur     | reDate:                                                                                                    |
| This information was prepared to advise you of the security measures for th<br>The goal is to assure that the contents and integrity of AQS data will be secu-                                                                                                  | EPA Region Section                      |                                                                                                    |
| maintain security tor the data provided in AQs, these guidelines must be to<br>security measures that have been established are designed to protect the dat<br>and tribal agencies submit, while at the same time protecting the computer <i>s</i><br>operates. | If you receive an AQS U                 | ser Registration request , please forward the email request to AQS_Team@epa.gov                                      |
|                                                                                                    |                                         | Term data'                                                                                                    |
| S User Security Guidelines Signature Page                                                                                                    |                                         |                                                                                                    |
| e read the AQS User Security Outdefines and will comply with what has been of<br>ecurity of AQS is not violated.                                                                                                    | admed to insure                         |                                                                                                    |
| icy of AQS User                                                                                                    |                                         |                                                                                                    |
| ed Name of AQS User                                                                                                    |                                         |                                                                                                    |
| ture of AQS User                                                                                                    |                                         |                                                                                                    |
|                                                                                                    |                                         |                                                                                                    |
|                                                                                                    |                                         |                                                                                                    |
|                                                                                                    |                                         |                                                                                                    |
|                                                                                                    |                                         |                                                                                                    |

### How to Launch the AQS Database

- Go to the AQS website: https://www.epa.gov/aqs
- AQS database uses Oracle database software
- You will need to download Java runtime
   Go to <u>https://java.com/en/download/</u>
- Click on "AQS Launch Web Application"

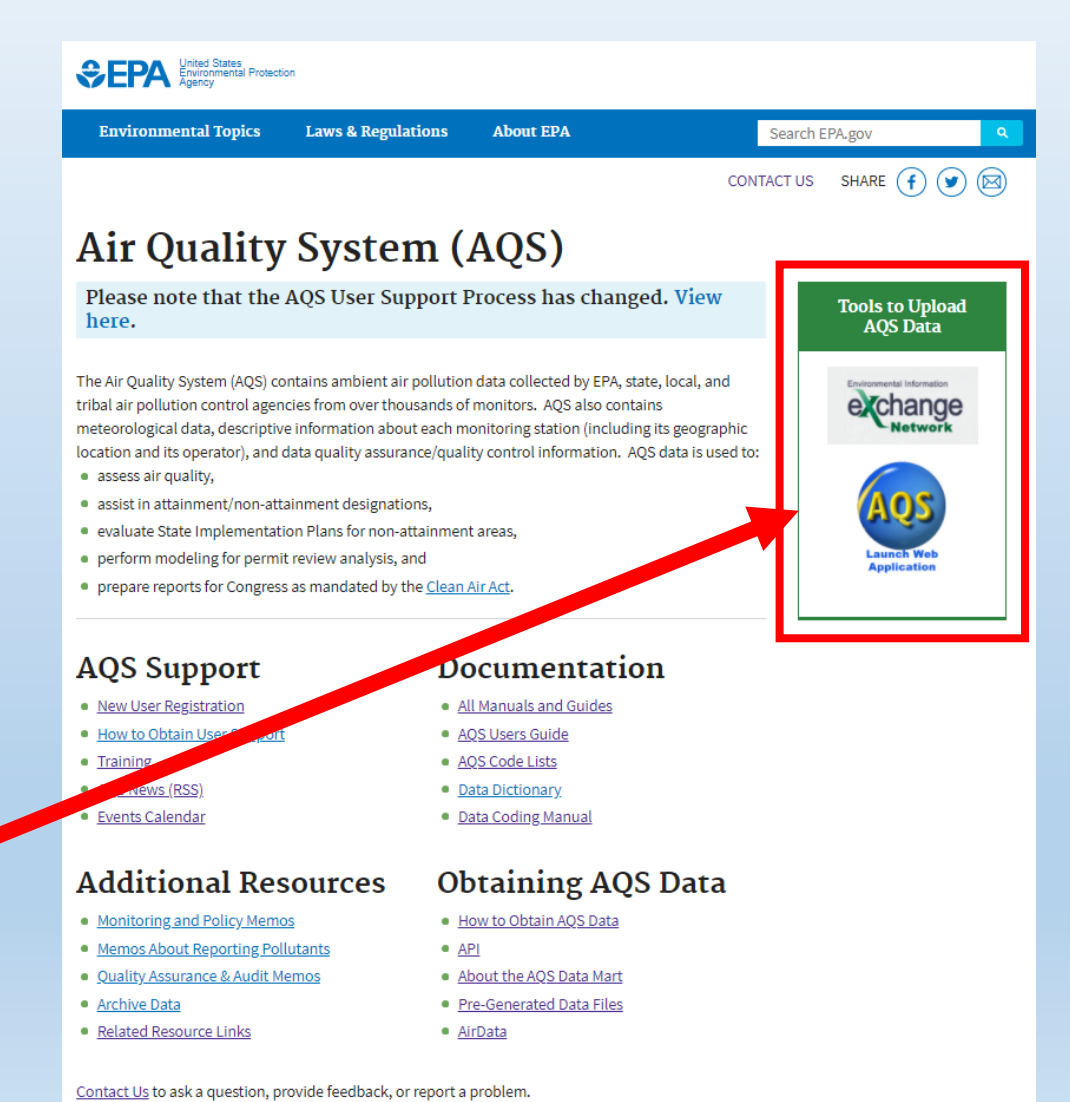

### **AQS Login Instructions Video**

### AQS Login & Screening Group

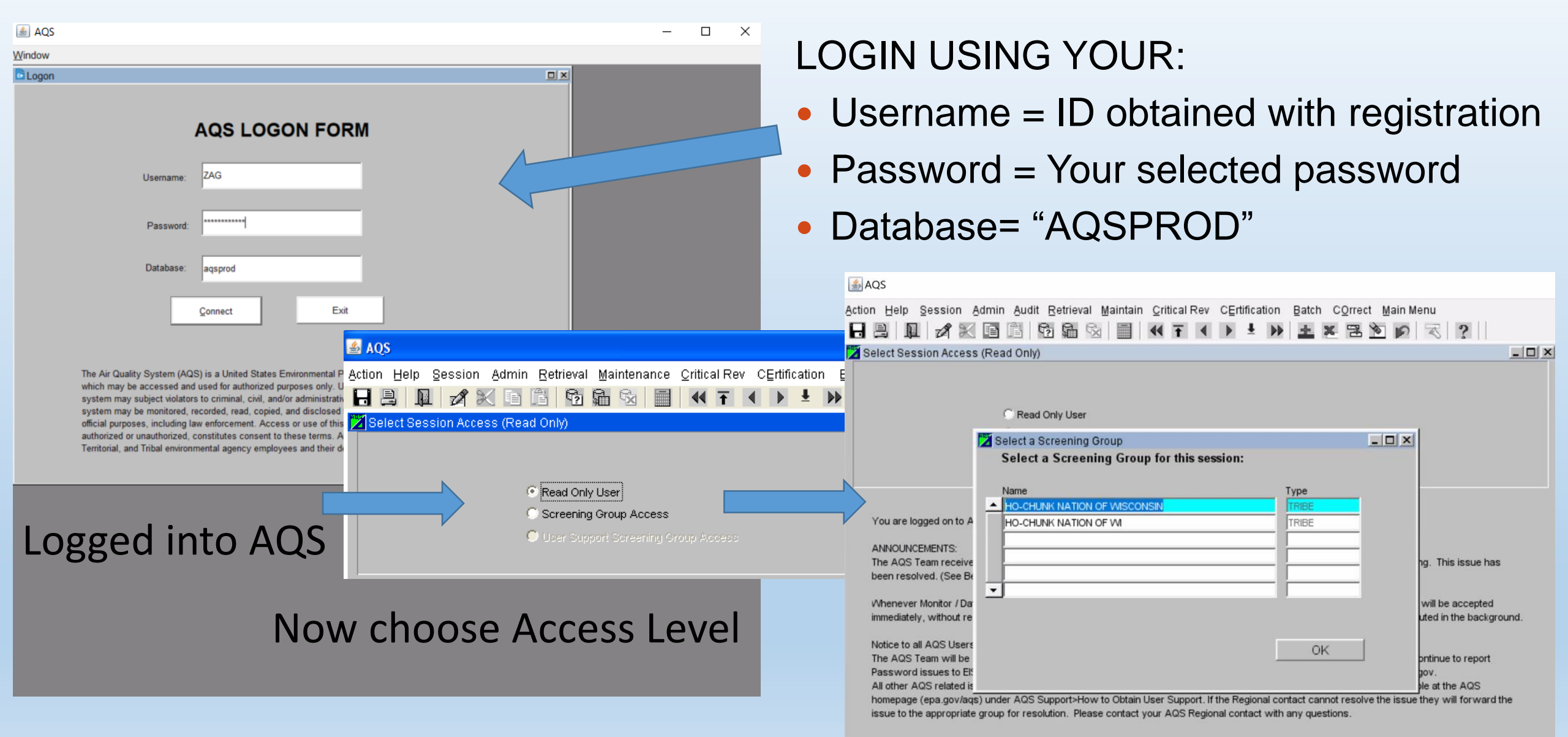

#### What is the Difference Between "Read Only" & Screening Group Access?

| Menu                 | Access Type              |                                                                                |  |  |  |
|----------------------|--------------------------|--------------------------------------------------------------------------------|--|--|--|
|                      | Read-only                | Screening Group                                                                |  |  |  |
| Maintenance (browse) | ✓<br>All public data     | <ul> <li>Only see data (public or not)<br/>owned by screening group</li> </ul> |  |  |  |
| Maintenance (update) | ✓ No changes can be made | ✓ Can change any data in SG                                                    |  |  |  |
| Standard Reports     | $\checkmark$             | <ul> <li>✓ (plus extra reports)</li> </ul>                                     |  |  |  |
| Batch                | *                        | $\checkmark$                                                                   |  |  |  |
| Correct              | *                        | $\checkmark$                                                                   |  |  |  |

- Signing on With a Screening Group Allows You Into New Areas of the Application
- Using Maintenance in a Screening Group  $\rightarrow$  only access monitors owned by that Screening Group

### **Screening Groups**

- Monitors owned by a screening group (ex. your Tribe)
- Members of screening groups can modify data for monitors owned by that screening group (with proper role)
- Monitors can only belong to one screening group
- Users can belong to multiple screening groups and have multiple roles within a screening group

### AQS Main Menu (Tribal Mode)

- Once logged into AQS, the main menu will appear
- Be sure to select Tribal Mode
- Click on "Action" then "Tribal Mode On"
- Allows federally recognized Tribal Codes to be visible

#### 🛓 AQS Help Session Admin Audit Retrieval Maintain CErtification Action Batch COrrect Main Menu 3 ? F10 B 22 Save Esc Rollback Support - Nau) Tribal Mode Clear All Shift+F7 Print Screen Shift+F8 Main Menu UNITED S. Exit Ctrl+a Edit Query ENVIRONME Block Record GEN Field Help Window Tribal Mode On Tribal Mode Off PRC

### Account management

- Change password every 60 days (EPA Policy)
  - You receive an automated reminder
  - You can change your passwords in AQS at any time
- After 180 days of inactivity, your user account is locked
  - You receive an automated reminder
  - If your account is locked, you must call the EPA Enterprise IT Service Desk at EISD@epa.gov to have it unlocked

### **Password Rules**

- Passwords shall be at least twelve (12) non-blank characters long.
- At least 50% of the characters shall be changed when new passwords are created.
- Passwords may not be reused for 24 generations.
- See Password Security Policies (Rules) at:
  - <u>https://www.epa.gov/aqs/epa-it-password-security-policies</u>
- Password or account problems? Contact EPA Enterprise IT Service Desk at EISD@epa.gov

### Where to Change Your AQS Password

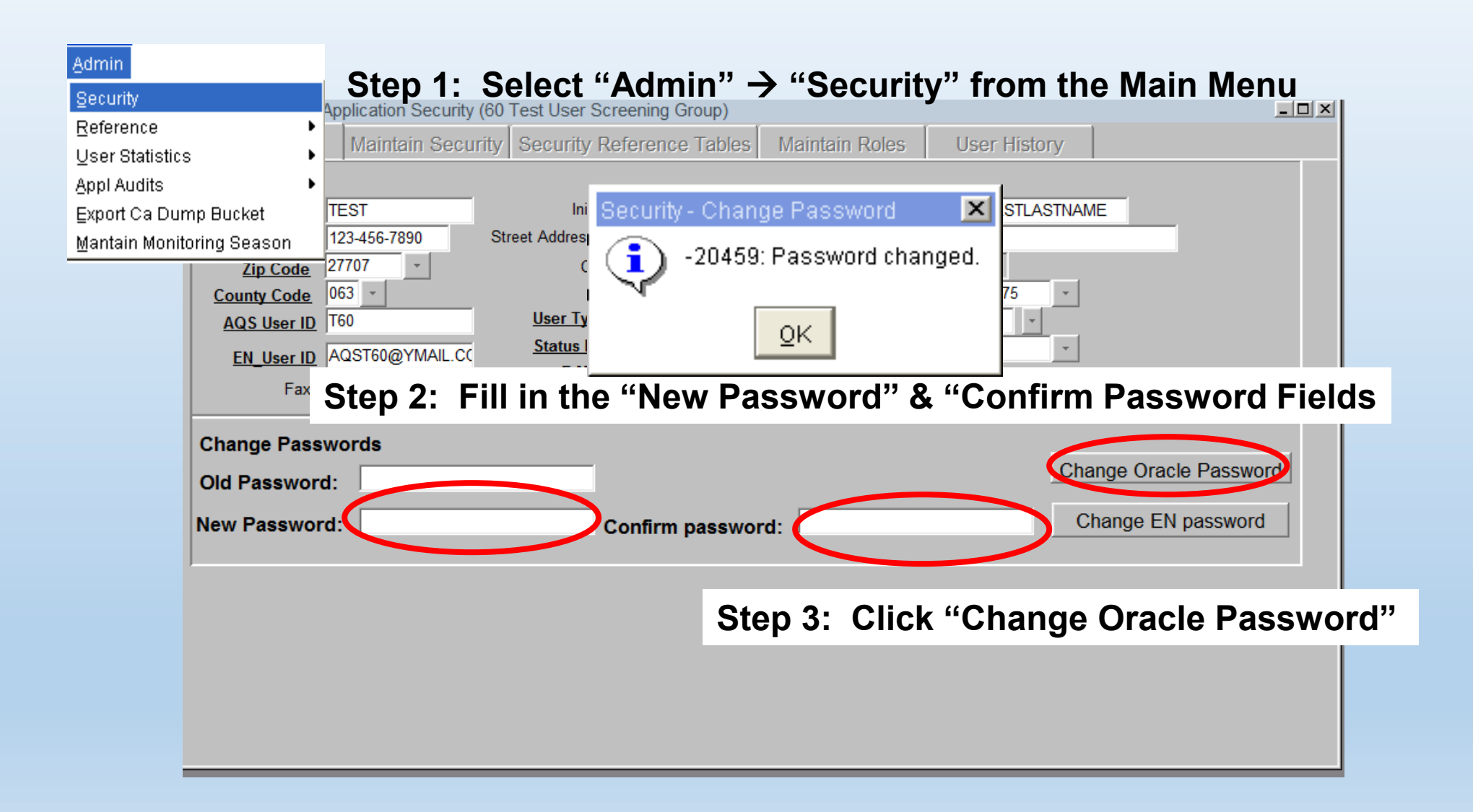

### What is Exchange Network Service Center (ENSC)?

 ENSC is a web-based tool used to send, get, and download Air Quality data & information

 You will need access to ENSC to upload data to AQS

| SEPA United States<br>Environmental Protection<br>Agency                                                                                                  |                                                                                                    |                                                                                                    |                                                                     |                             |
|----------------------------------------------------------------------------------------------------|----------------------------------------------------------------------------------------------------|----------------------------------------------------------------------------------------------------|---------------------------------------------------------------------|-----------------------------|
| Environmental Topics I                                                                                                    | .aws & Regulations                                                                                     | About EPA                                                                                                    | Search                                                              | EPA.gov Q                   |
|                                                                                                    |                                                                                                    |                                                                                                    | CONTACT US                                                          | SHARE f У 🖂                 |
| Air Quality S                                                                                                    | System (                                                                                               | AQS)                                                                                                    |                                                                     |                             |
| Please note that the AQ<br>here.                                                                                                    | S User Support I                                                                                       | Process has chang                                                                                                  | ged. View                                                           | Tools to Upload<br>AQS Data |
| The Air Quality System (AQS) conta<br>ribal air pollution control agencies<br>meteorological data, descriptive ini<br>ocation and its operator), and data | ns ambient air pollutior<br>from over thousands of<br>ormation about each m<br>quality assurance/quali | n data collected by EPA, st<br>monitors. AQS also cont<br>onitoring station (includi<br>ity control information. A | ate, local, and<br>ains<br>ng its geographic<br>QS data is used to: | echange<br>Network          |
| <ul> <li>assess an quality,</li> <li>assist in attainment/non-attainr</li> </ul>                                                                          | nent designations,                                                                                     |                                                                                                    |                                                                     | AOS                         |
| <ul> <li>evaluate State Implementation I</li> </ul>                                                                                                    | lans for non-attainmen                                                                                 | t areas,                                                                                                    |                                                                     |                             |
| <ul> <li>perform modeling for permit rev</li> </ul>                                                                                                    | iew analysis, and                                                                                      |                                                                                                    |                                                                     | Launch Web<br>Application   |
| prepare reports for Congress as                                                                                                    | mandated by the <u>Clean</u>                                                                           | <u>AirAct</u> .                                                                                                    |                                                                     |                             |
| AQS Support                                                                                                    | DC                                                                                                    | Cumentatio                                                                                                    | )II                                                                 |                             |
| <u>New User Registration</u>                                                                                                    | • <u>Al</u>                                                                                            | II Manuals and Guides                                                                                              |                                                                     |                             |
| How to Obtain User Support                                                                                                    | • <u>A(</u>                                                                                            | <u>QS Users Guide</u>                                                                                              |                                                                     |                             |
| Iraining     AOS Nows (BSS)                                                                                                    | • <u>A</u>                                                                                             | <u>us code Lists</u>                                                                                               |                                                                     |                             |
| <u>AQDINEWS (KDD)</u> Events Calendar                                                                                                    | • D                                                                                                    | ata Dictionary<br>ata Coding Manual                                                                                |                                                                     |                             |
| Additional Reso                                                                                                    | urces Of                                                                                               | $\Delta \Omega$                                                                                                    | S Data                                                              |                             |
| Monitoring and Policy Momos                                                                                                    |                                                                                                    | ow to Obtain AOS Data                                                                                              |                                                                     |                             |
| Memos About Reporting Polluta                                                                                                    | nts • Al                                                                                               | PI                                                                                                    |                                                                     |                             |
| Ouality Assurance & Audit Memo                                                                                                    | ns • Al                                                                                                | <br>bout the AOS Data Mart                                                                                         |                                                                     |                             |
| Archive Data                                                                                                    | = - <u>/</u>                                                                                           | re-Generated Data Files                                                                                            |                                                                     |                             |
| <ul> <li>Related Resource Links</li> </ul>                                                                                                    | • Ai                                                                                                   | irData                                                                                                    |                                                                     |                             |

Contact Us to ask a question, provide feedback, or report a problem

### How to Gain Access to Exchange Network Service Center (ENSC)

- Go to the AQS database website: <u>https://www.epa.gov/aqs</u>
- Click on "Environmental Information Exchange Network" button

 Click "Request an Account" to gain – production username and password

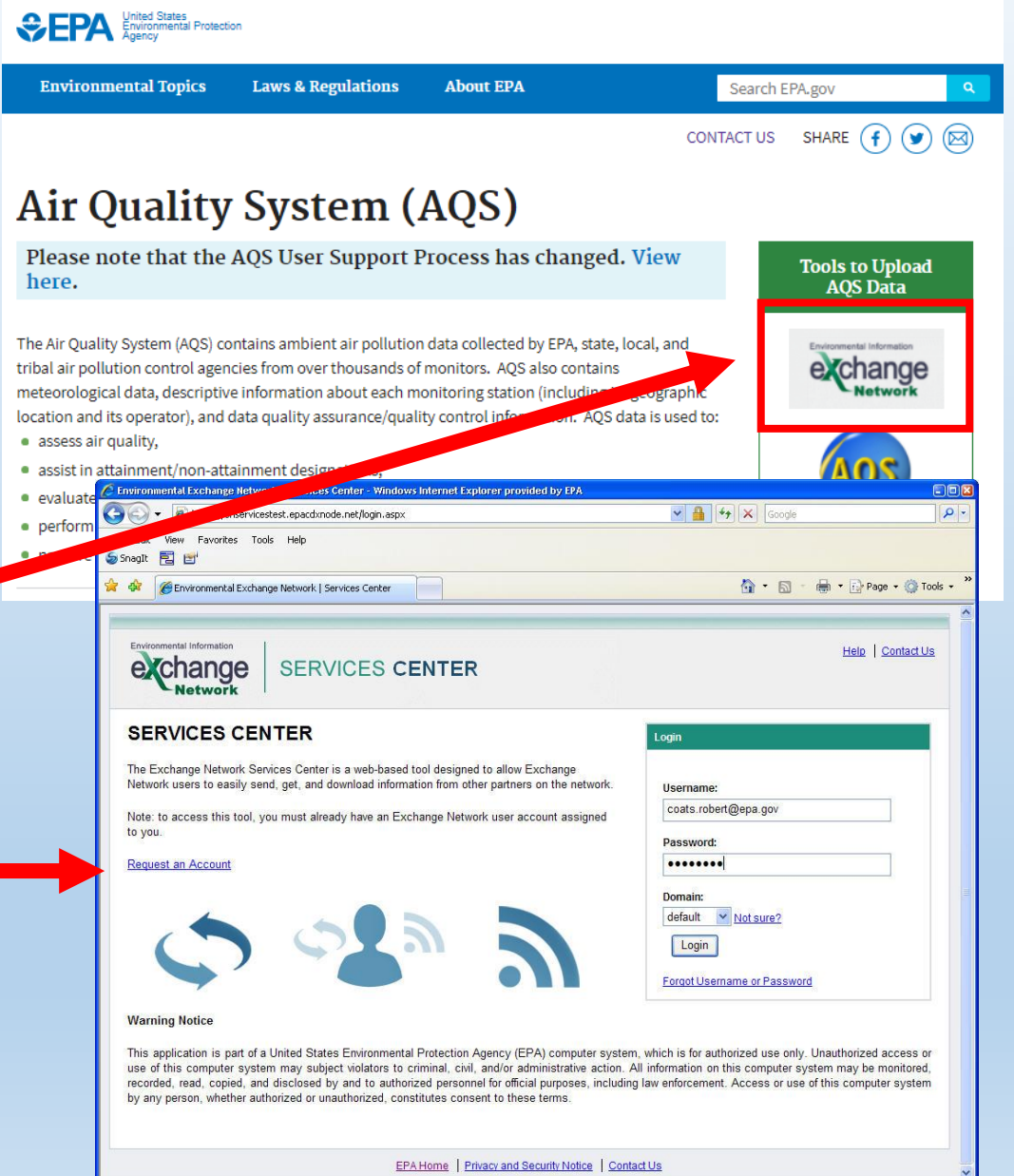

Internet

100%

### How to Gain Access to Exchange Network Service Center (ENSC)

- Request an Exchange **Network Account Form**
- First request a Test Account
- Complete Test Transaction before you can request a **Production account**

| Request an Exchange Network Account                                                                                                    |                                                                                                    |
|----------------------------------------------------------------------------------------------------|----------------------------------------------------------------------------------------------------|
| Provide the information below to request access to the Environmental Infor<br>Test Account, you will need to successfully complete a test transaction usin                                                                | mation Exchange Network. You must first request a Test account. Once you have a<br>g that account before you can request a Production account. |
| * All fields required unless otherwise noted.                                                                                                    |                                                                                                    |
| Select the type of Account being requested: <ul> <li>Test Account (required before requesting a Production Account)</li> <li>Production Account</li> <li>Enter Transaction ID of successful Test transaction :</li> </ul> |                                                                                                    |
| Name:                                                                                                    |                                                                                                    |
|                                                                                                    |                                                                                                    |
| Organization:                                                                                                    |                                                                                                    |
| Work Address:                                                                                                    |                                                                                                    |
| City:                                                                                                    |                                                                                                    |
| State: Zip Code:<br>Alabama                                                                                                    |                                                                                                    |
| Email Address:                                                                                                    |                                                                                                    |
| Supervisor's Name:                                                                                                    |                                                                                                    |
| Supervisor's Email Address:                                                                                                    |                                                                                                    |
| Type of Account:                                                                                                    |                                                                                                    |
| DataFlow<br>AQS V                                                                                                    |                                                                                                    |
| Cancel Request Account                                                                                                    |                                                                                                    |

SERVICES CENTER

Help Contact Us

### Exchange Network Service Center (ENSC) Login

# • Username = Your email address

 Password: Your selected password

| Edit View Favorites Tools Help                                                                                                    |                                                                                                    |
|----------------------------------------------------------------------------------------------------|----------------------------------------------------------------------------------------------------|
| Environmental Exchange Network   Services Center                                                                                                    | 🏠 * 🔊 - 🖶 * 🕞 Page * 🏈                                                                                                    |
| Environmental Information<br>SERVICES CENTER                                                                                                    | Help   Contact                                                                                                    |
| SERVICES CENTER                                                                                                    | Login                                                                                                    |
| The Exchange Network Services Center is a web-based tool designed to allow Exchange<br>Network users to easily send, get, and download information from other partners on the network.<br>Note: to access this tool, you must already have an Exchange Network user account assigned<br>to you.<br>Request an Account                                                                                                    | Username:<br>coats.robert@epa.gov<br>Password:<br>••••••••<br>Domain:<br>default v Not sure?<br>Login<br>Forgot Username or Password                                                     |
| Narning Notice<br>This application is part of a United States Environmental Protection Agency (EPA) computer system<br>use of this computer system may subject violators to criminal, civil, and/or administrative action. A<br>recorded, read, copied, and disclosed by and to authorized personnel for official purposes, including<br>by any person, whether authorized or unauthorized, constitutes consent to these terms.<br>EPA Home   Privacy and Security Notice   Contri | n, which is for authorized use only. Unauthorized access<br>All information on this computer system may be monitore<br>g law enforcement. Access or use of this computer syste<br>act Us |

### **ENSC Login Instructions Video**

### Poll Question 4

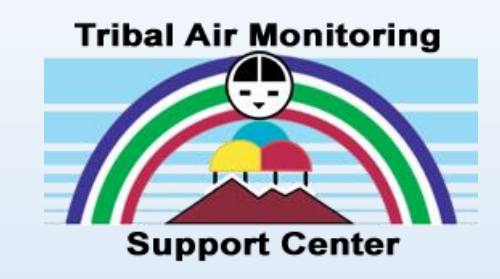

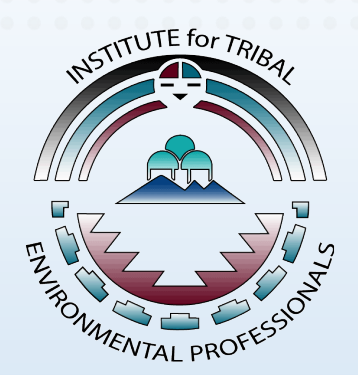

- Do you currently have AQS access credentials?
  - o Yes
  - $\circ$  No
  - $\circ$  Not Sure

### Poll Question 5

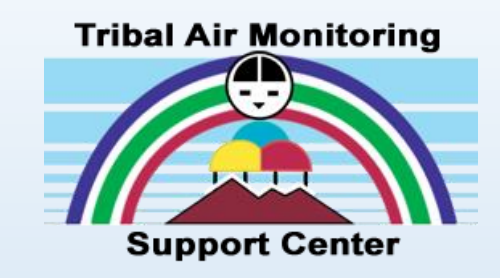

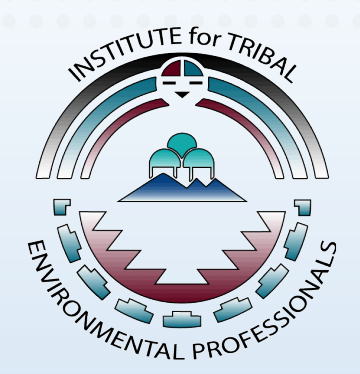

- Do you plan to gain AQS access credentials?
  - o Yes
  - $\circ$  No
  - $\circ$  Not Sure

### AQS User Interface Parts

(aka "Oracle Forms and Reports")

- Forms: Present information and accept input.
- Reports: Present formatted data for printing (reports) or input by other software (work files)
- Menus: Select a form or execute an action
- Icons: Execute an action

This portion of the guide describes the parts of the AQS application screen.

| 2°                                                      | OS                                                                                                    |                                                                       |                     |                   |                                      |               |              |                             |             |        |    |    |          |
|---------------------------------------------------------|----------------------------------------------------------------------------------------------------|-----------------------------------------------------------------------|---------------------|-------------------|--------------------------------------|---------------|--------------|-----------------------------|-------------|--------|----|----|----------|
| Action                                                  |                                                                                                    |                                                                       |                     |                   |                                      |               |              |                             |             |        |    |    | <u> </u> |
|                                                         | n <u>H</u> elp <u>S</u> e:<br>⊡ ∎                                                                                     | ssion Admi                                                            | in <u>R</u> etrieva | I Maintenan       | ce Critical Re                       | v CErtific    | ation Batch  | COrrect                     | Main M      | lenu   |    |    |          |
|                                                         | 日 14                                                                                                    |                                                                       | 1 2                 | 1991 1991 1991    | 1 PP                                 | • •           | * PP 5       | 친건                          |             |        | 7  |    | -        |
|                                                         | dministration                                                                                                    | - Application                                                         | Security (1         | ennessee)         |                                      | - Main        | tala Ralas   | L I I and                   | L Desternes | 5      |    |    | 21       |
|                                                         | User Prome                                                                                                    | Iviaintai                                                             | n Security          | Security Re       | nerence Table                        | s Mam         | tain Roles   | User                        | History     | $\sim$ |    |    |          |
|                                                         | First Name                                                                                                    | NICHAEL                                                               |                     | Initial           | s                                    |               |              | Last BRO                    | OKS         | - 1    |    |    |          |
|                                                         | Phone                                                                                                    |                                                                       | Stre                | et Address 1      | 109 TW Alexand                       | der           | Street Addre | iss 2                       |             |        |    |    |          |
| 5                                                       | Zip Code                                                                                                    | 27711                                                                 |                     | City              | Research Trian                       | gle Park      | State        | Code 37                     |             |        |    |    |          |
| <u> </u>                                                | <u>County Code</u><br>AQS User IN                                                                                     | NSBROOKS                                                              | _                   | <u>User Type</u>  | н                                    |               | AQS Cor      | <u>.000</u>  110<br>ntact N | δ           |        |    |    |          |
|                                                         | EN User ID                                                                                                    | BROOKS.NK                                                             | HAELS               | <u>Statue Ind</u> | P                                    |               | EPA Region   | Cade                        |             |        |    |    |          |
|                                                         | Fax                                                                                                    |                                                                       | _                   | <u>E Mail</u>     | BROOKS.MICHA                         | ELS@EPA       | Tribal       | User 🗌                      |             |        |    |    |          |
|                                                         | Change Yo                                                                                                    | ur Oracle F                                                           | asswords            |                   |                                      | <u>Delete</u> | Error Irans: | action                      |             |        |    |    |          |
|                                                         | change ro                                                                                                    |                                                                       | 0334/0103           |                   | (                                    | 8             |              |                             |             |        |    |    |          |
|                                                         |                                                                                                    | _                                                                     |                     |                   |                                      |               |              |                             | _           |        |    |    |          |
|                                                         | 103 1000                                                                                                    | assivora.                                                             |                     |                   | Committipace                         |               |              |                             |             |        |    |    |          |
|                                                         |                                                                                                    |                                                                       |                     |                   |                                      |               |              |                             |             |        |    |    |          |
| 7<br>Enter                                              | the user's La                                                                                                    | ist Name.                                                             |                     |                   |                                      |               |              |                             |             |        |    |    | Ŀ        |
| 7<br>Enter<br>Recor                                     | the user's La<br>rd: 1/1                                                                                              | istName.                                                              |                     |                   | <0SC>                                |               |              |                             |             |        |    |    | •        |
| Enter<br>Recor                                          | the user's La<br>rd: 1/1<br>AQS T                                                                                     | stName.                                                               |                     |                   | <0SC>                                |               |              |                             |             |        |    |    |          |
| Enter<br>Recor<br>1                                     | the user's La<br>rd: 1/1<br>AQS T<br>2. Menu                                                                          | istName.<br>   <br>itle Bar<br>Bar                                    |                     |                   | <0SC>                                |               |              |                             |             |        |    |    |          |
| Enter<br>Recor<br>1<br>2<br>3                           | the user's La<br>rd: 1/1<br>AQS T<br>2 Menu<br>3 Icons                                                                | itle Bar<br>Bar                                                       |                     | Λ (               |                                      |               |              |                             |             |        |    |    |          |
| T<br>Enter<br>Recor<br>1<br>2<br>3<br>4                 | the user's La<br>rd: 1/1<br>AQS T<br>2 Menu<br>3 Icons<br>4 Form                                                      | istName.<br>Itle Bar<br>Bar<br>Title Bar                              |                     | AC                | ∞sc>                                 | Sc            | ree          | en                          | Li          | av     | 01 | ut |          |
| Enter<br>Recor<br>1<br>2<br>3<br>4<br>5                 | the user's La<br>rd: 1/1<br>2. AQS T<br>2. Menu<br>3. Icons<br>4. Form<br>5. Tabs                                     | itle Bar<br>Bar<br>Title Bar                                          |                     | AC                | <ul> <li>&lt;&gt; 05C&gt;</li> </ul> | Sc            | ree          | en                          | Li          | ау     | 01 | ut |          |
| 7 Enter<br>Recor<br>1<br>2<br>3<br>4<br>5<br>6          | the user's La<br>rd: 1/1<br>AQS T<br>2 Menu<br>3 Icons<br>4 Form<br>5 Tabs<br>5 Form                                  | istName.<br>Itle Bar<br>Bar<br>Title Bar<br>Area                      |                     | AC                | <osc></osc>                          | Sc            | ree          | en                          | Li          | ау     | 01 | ut |          |
| Enter<br>Recor<br>1<br>2<br>3<br>4<br>5<br>6<br>7       | the user's La<br>rd: 1/1<br>2. AQS T<br>2. Menu<br>3. Icons<br>4. Form<br>5. Tabs<br>5. Form<br>7. Status             | itle Bar<br>Bar<br>Title Bar<br>Area<br>Bar                           |                     | AC                |                                      | Sc            | ree          | en                          | Lá          | ау     | 01 | ut | •        |
| Lenter<br>Recor<br>1<br>2<br>3<br>4<br>5<br>6<br>7<br>8 | the user's La<br>rd: 1/1<br>2. AQS T<br>2. Menu<br>3. Icons<br>4. Form<br>5. Tabs<br>5. Form<br>7. Status<br>8. Requi | istName.<br>Title Bar<br>Bar<br>Title Bar<br>Area<br>Bar<br>red Field |                     | AC                |                                      | Sc            | ree          | en                          | Li          | ау     | 01 | ut |          |

### Navigation Icons

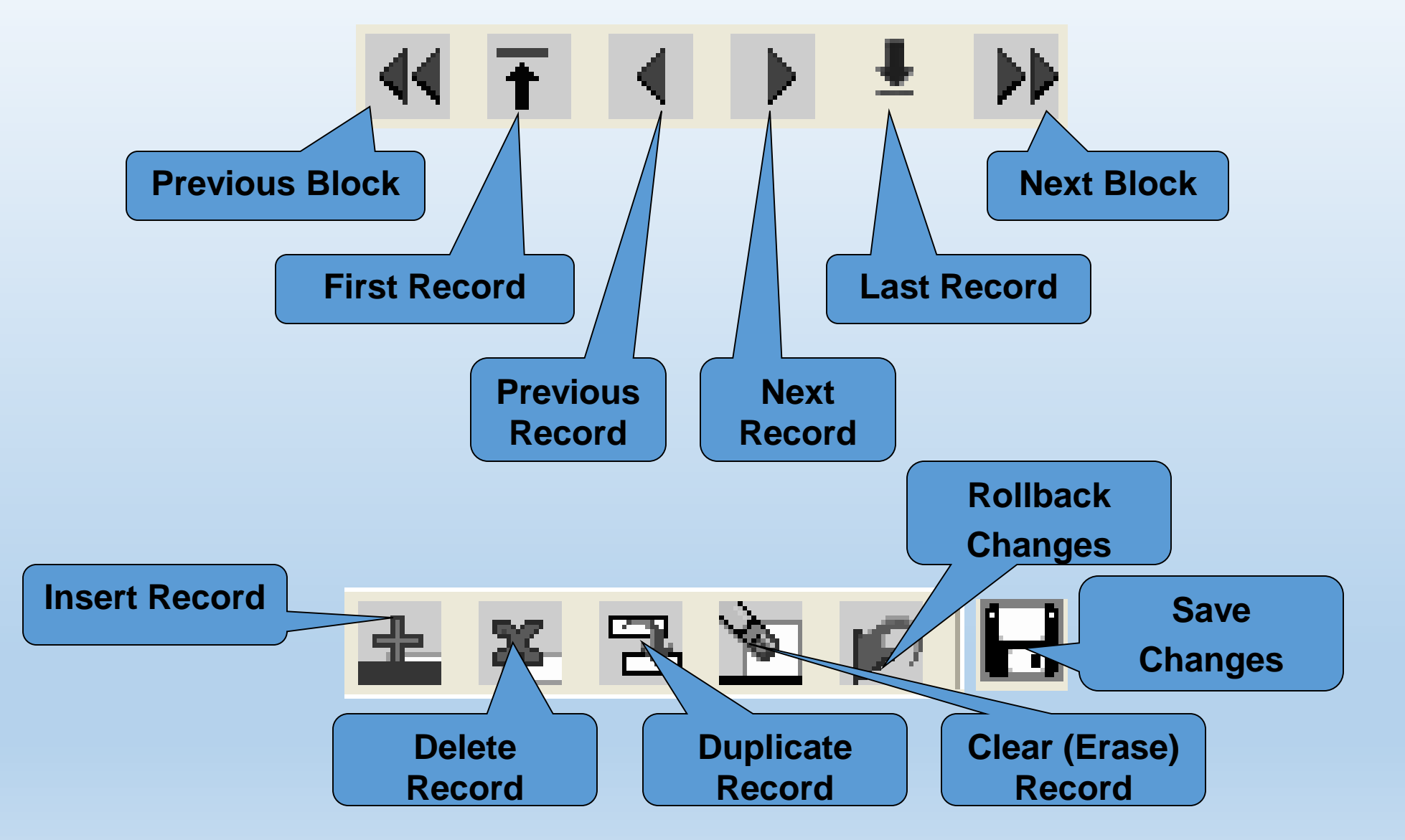

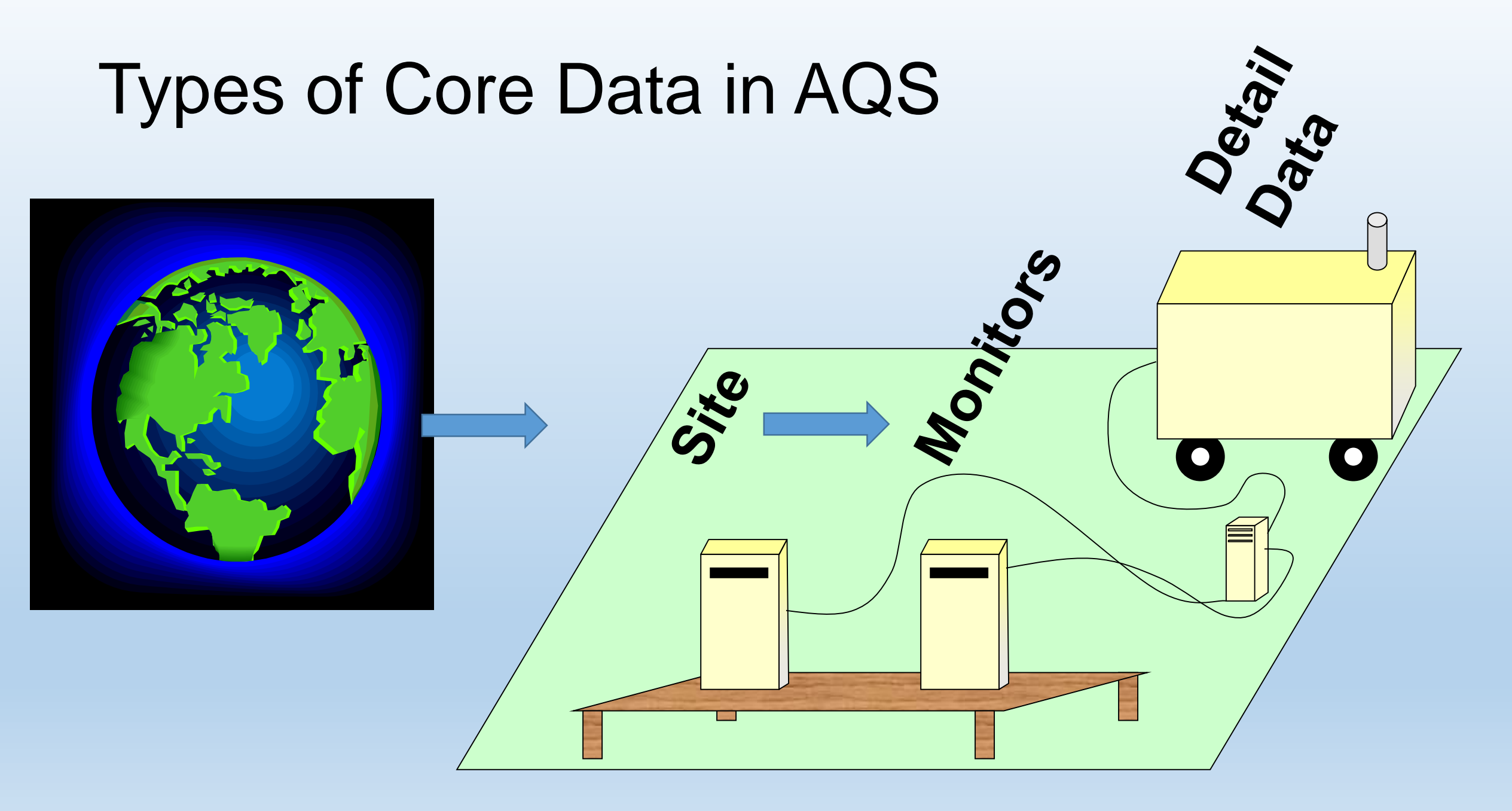

### Types of Data in AQS (Site and Monitor)

- Site Data
  - Physical Location (Latitude and longitude, Street Address)
  - Site Characteristics (Nearby Streets, primary Monitor)
  - Site Identifier (State County –Site ID or Tribal Code Site ID

Ho-Chunk Nation of WI AQS Site ID: 55-081-2001 or TT-439-2001

- Monitor data
  - How is a given Pollutant measured (When Sampling Began, networks, Agencies, Objectives, Obstructions and/or Roads nearby, Collocation, Sampling Frequency)
  - Identified by AQS Site ID + Parameter Code + POC

### Types of Data in AQS (Detail / Refer.)

- Sample Measurement Obtained by the Instrument
  - User Reports Individual Sample data, Notes or Flags about Samples, and Audit Data.
  - AQS Computes Multi Hour Averages and Daily, Site, Quarterly, Annual and Site Annual Summaries
- Sample Data Identified by Monitor ID plus
  - When the Sample Was Taken (Date & Time) + Status (Individual Sample data)
  - When the Sample Was Taken (Date & Time) (Audit Data)
  - Time Period Summarized + Sample Duration + Exceptional Data Type + Pollutant Standard (Summary Data)
     Table B. Validity Flags
     \* samples marked with any of these flags will be analyzed and reported with flags noted
- Reference Data
  - Codes used to identify things like States, Counties, Sample Duration
  - Use Standard Codes (FIPS) when available
- Quality Assurance Data
  - Quality Checks of the Monitoring Program

| Flag | Description                           |
|------|---------------------------------------|
| 2    | Operational Deviation                 |
| 3    | Field Issue                           |
| 4    | Lab Issue                             |
| 5    | Outlier                               |
| 6    | QAPP Issue                            |
| FX   | Filter Integrity Issue                |
| IA   | African Dust                          |
| IB   | Asian Dust                            |
| IC   | Chem. Spills and Industrial Accidents |
| ID   | Cleanun After a Major Disacter        |

### **AQS** Codes

 Reporting agencies submit AQ data as formatted coded transactions by first uploading the transaction file(s) to EPA's Environmental Information Exchange Network

EPA AQS Code List website: <u>https://www.epa.gov/aqs/aqs-code-list</u> AQS Data Coding Manual: <u>https://www.epa.gov/sites/production/files/2018-</u>02/documents/user data coding manual feb 2018 0.pdf

- Many types of coded transactions are used to provide site, monitor, and data information to the AQS database
- Coded transaction files loaded to ENSC are then available for upload to AQS
- Example (Pipe-delimited Transaction Format)

RD|I|01|001|9999|44201|1|1|007|056|20060610|13:00|0.050|||||||||||||||||||

### **Overview of AQS Data Transaction Formats**

Two (2) Types Supported

- "Pipe-delimited" format "|"
  - One format for each data input type supported through the system
  - "Data Input Formats for the Re-engineered AQS" found at <u>https://aqs.epa.gov/aqsweb/documents/TransactionFormats.html</u>

• XML format

AQS XML Schema definition can be found at <a href="http://www.exchangenetwork.net/data-exchange/aqs/">http://www.exchangenetwork.net/data-exchange/aqs/</a>

### Example Data to Compare the Two formats

- AQS Site ID: 01-001-9999
- Pollutant Measured: Ozone
- POC (assigned as part of the monitor ID): 1
- Does this value already exist in the system? No
- How long did it take to form sample (the duration): hour
- What kind of instrument was used? Dasibi 1008-AH
- When was the sample collected? June 10, 2006
- What time did sample begin (local standard time): 1:00 PM
- Sample Concentration: 0.050 parts per million
- Other qualifiers that you want to apply to data? No
- Would you like to specify an alternate Minimum Detection Limit for this sampler? No
- Would you like to specify an uncertainty value with this sample? No

#### **Pipe-Delimited Format**

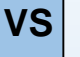

#### 

#### XML Format

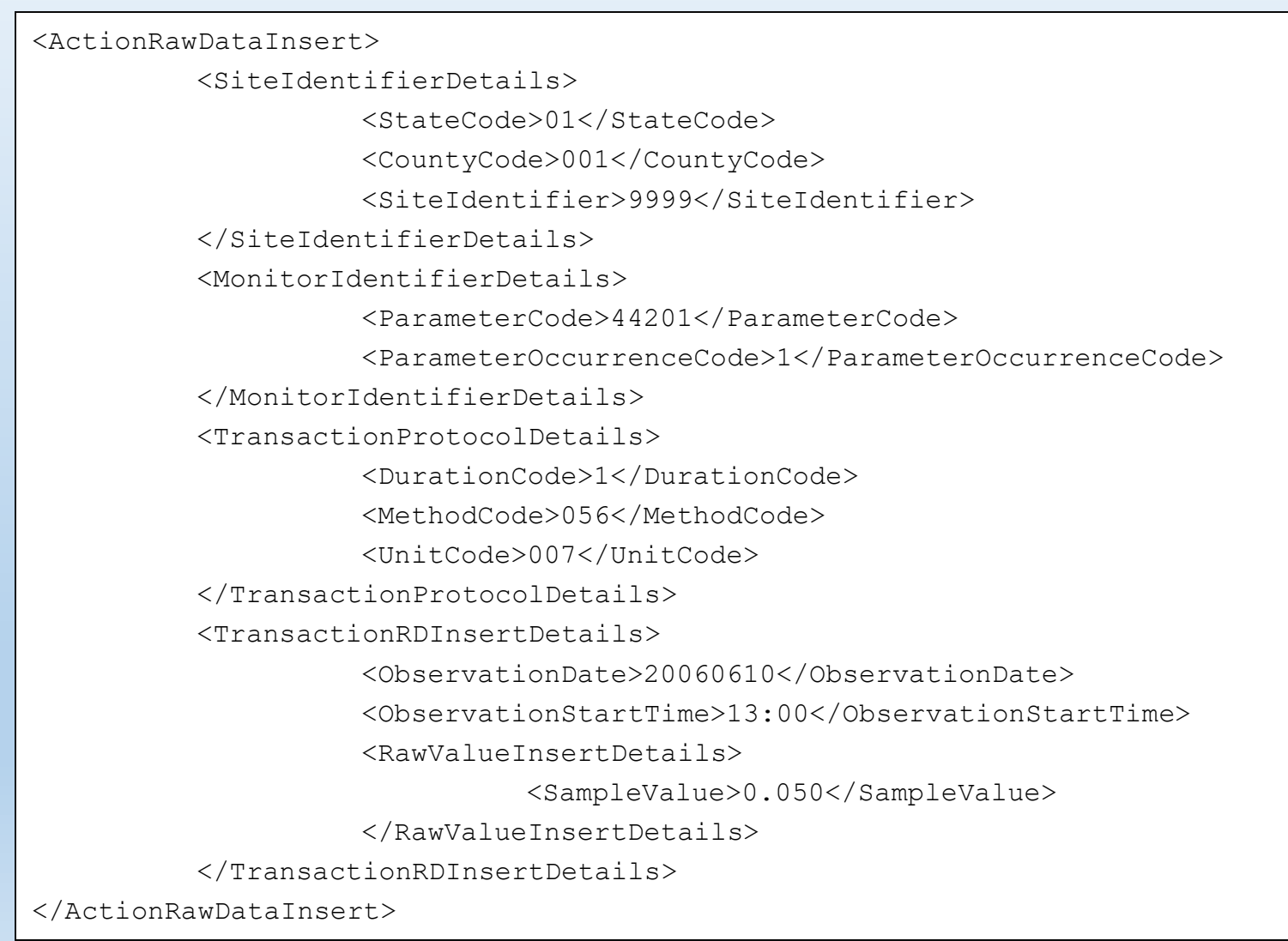

### Pipe Delimited vs. XML Format

- As you can see, Pipe-Delimited is just ONE single line format for each data transaction type
  - Ex. Raw Data (RD) transaction type
- As you can see, XML looks like HTML, but with some changes:
  - The HTML standard defines a fixed set of "tags" that define the data content and formatting.
  - XML allows you to create your own tags, with the meanings that you define.
- XML Tradeoffs:
  - XML files are "self describing"
  - XML files are bigger (100 X bigger, but compressible.)

### Poll Question 6

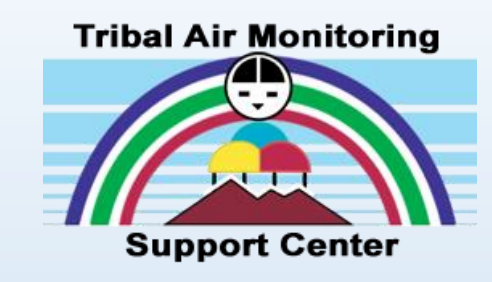

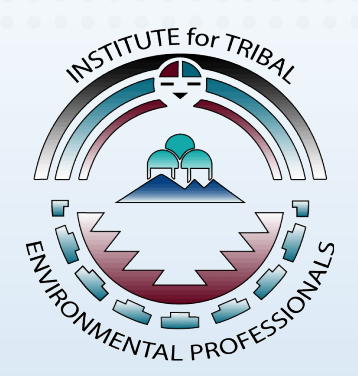

- What type of data transaction format do you best understand?
  - Pipe-Delimited
  - $\circ$  XML
  - $\circ$  Both
  - $\circ$  Neither

### **Basic AQS Codes**

### Site Identification Code

- Contact your AQS Regional Representative to notify of your Site ID request (Provide your Tribal Code)
- Site ID is a numeric (4-digit) identifier (ID) that uniquely identifies each air monitoring site within a county or tribal area
- There is no requirement that site IDs be assigned continuously or in any particular order.
- Feel free to allocate site numbers in any way you chose as long as there is no duplication within a county and tribal area.
- For **Tribal Sites**, the site ID must be different from any other site ID already existing for that combination of state and county or tribal code.

### AQS Site ID & Tribal Code

| Action Help Session Admin A<br>Maintain Site (HO-CHUNK NAT<br>Basic Site Data Additional Site Data<br>Site Identification<br>Tribal Code 439                                                                                                    | udit Retrieval Maintain Critical Rev CErtification Bat                                                                                                    | tch CQrrect Main Menu<br>E B D D R ?<br>Ints Primary Monitor Periods<br>0001 Status Ind F                                                                                                    | ×                                                                                                    |  |
|----------------------------------------------------------------------------------------------------|----------------------------------------------------------------------------------------------------|----------------------------------------------------------------------------------------------------|----------------------------------------------------------------------------------------------------|--|
| User Coordinates<br>Horizontal Datum WGS84<br>UTM Zone<br>Standard Coordinates: Da<br>Horizontal Method 104<br>Horizontal Accuracy 10<br>Vertical Measure 283.4<br>Vertical Measure 283.4<br>Vertical Method 014<br>Street Address 10750<br>Land Use Type RESID<br>City Code 80075<br>Urban Area Code 128<br>Site Established Date 20200<br>Owning Agency 439 | Latitude 44.020855 Longitude<br>UTM Easting UTM Northing<br>tum NAD83 Latitude 44.020855<br>Interpolation<br>Source Map Scale (Non-GPS)<br>34 Vertical Accuracy 10<br>TOPOGRAPHIC MAP INTERPOLATION<br>County Highway N<br>ENTIAL Location Setting RURA<br>SOUTHEAST MINNESOTA-LA CROSSE<br>Tomah<br>SOUTHEAST MINNESOTA-LA CROSSE<br>101 Time Zone Name CENTRAL | e 30.40164<br>Lookup Geography<br>vetion Help Session Admin Audit Betrieval<br>Standard Report Criteria Selection (Ho-Chunk N<br>Criteria Set Data Selection Sort O<br>Tribal State County Ste<br>Code Code Code<br>V U<br>Site Ids<br>Find %<br>Site Id<br>0001<br>0002<br>Prot<br>0003<br>0004<br>1003<br>1004<br>1005 | Maintain Critical Rev CErtification Batch CQrrect Main Menu<br>Maintain Critical Rev CErtification Batch CQrrect Main Menu<br>ation Of Wisconsin) AMP380 Tribal Mode<br>rder Report Options Retrieve Reports<br>Monitor / Geographic Criteria<br>City AQCR UAR CBSA CSA EPA Region<br>Code Code Code Code Code<br>Monitor / Geographic Active Code Code<br>Monitor / Geographic Criteria<br>City AQCR UAR CBSA CSA EPA Region<br>Code Code Code Code Code<br>Monitor / Geographic Criteria<br>City AQCR UAR CBSA CSA EPA Region<br>Code Code Code Code Code<br>Maintain Criteria<br>Maintain Criteria<br>Monitor / Geographic Criteria<br>City AQCR UAR CBSA CSA EPA Region<br>Code Code Code Code Code<br>Maintain Criteria<br>Maintain Criteria<br>City AQCR UAR CBSA CSA EPA Region<br>Code Code Code Code Code Code<br>Maintain Criteria<br>Maintain Criteria<br>Monitor / Geographic Criteria<br>Monitor / Geographic Criteria<br>Monitor / Geographi |  |
|                                                                                                    | C                                                                                                    | Monitor Network                                                                                                    | Eind QK Cancel                                                                                                    |  |

### **Basic AQS Codes**

### **Parameter Codes**

- The code assigned to the parameter to be measured by the monitor
- Parameters may be pollutants or non-pollutants
  - Example: 88101 parameter code for PM2.5- Local Conditions
  - Example: 61101 parameter code for Wind Speed Scalar
- Alphanumeric: 5-digit code
- Mandatory
- Key Field

### Parameter Codes

#### 🛓 AQS

| Action Help Session Admin Audit Retrieval Maintai          | n CErtification Batch COrrect Main Menu |                      |
|------------------------------------------------------------|-----------------------------------------|----------------------|
|                                                            | < 〒 < ▶ ± ≫ ± ≥ ≥ ≧ ≥ ∞ ⋜ ?             |                      |
| 🔀 Maintain - Monitors (Tribal Air Monitoring Support - Nau | ) Tribal Mode                           |                      |
| Tribal State County                                        | Parameter                               | Monitor Basic        |
| Code Code Code                                             | Site Id Code POC Status Ind             | Sample Periods       |
|                                                            |                                         | Type Assign.         |
| Project Class Parameter Code                               | X                                       | Network Affiliations |
| Meas Scale                                                 |                                         | Agency Roles         |
| Probe Location Find %88101                                 |                                         | Objectives           |
| Samples Time                                               |                                         |                      |
| Close Date                                                 | Parameter_Desc                          | Req Frequencies      |
| 87200                                                      | Particle Number, > 200 nm               | QA Collocation       |
| 88101                                                      | Antimony PM2.51 C                       | Methods              |
| Data Out 88103                                             | Arsenic PM2.5 LC                        | Exclusions           |
| Sample   88104                                             | Aluminum PM2.5 LC                       | Dellutert Area       |
| Raw Data 88105                                             | Beryllium PM2.5 LC                      | Pollutant Area       |
| 88107                                                      | Barium PM2.5 LC                         | Tangent Road         |
| QA Data 88109                                              | Bromine PM2.5 LC                        | Probe Obs.           |
| Blanks                                                     |                                         | Reg Compliances      |
|                                                            | Eind QK Cancel                          | Protocols            |
|                                                            | pr                                      | Channels             |
|                                                            |                                         | Comments             |
|                                                            |                                         |                      |
|                                                            |                                         |                      |
|                                                            |                                         |                      |
|                                                            |                                         |                      |
|                                                            |                                         |                      |
|                                                            |                                         |                      |
|                                                            |                                         |                      |
|                                                            |                                         |                      |
|                                                            |                                         |                      |

### **Basic AQS Codes**

### Parameter Occurrence Codes

• An identifier used to distinguish between multiple monitors at the same site that are measuring the same parameter.

For example, the first monitor established to measure CO at a site could have a POC of 1 (primary). If an additional monitor were established at the same site to measure CO, that monitor could have a POC of 2

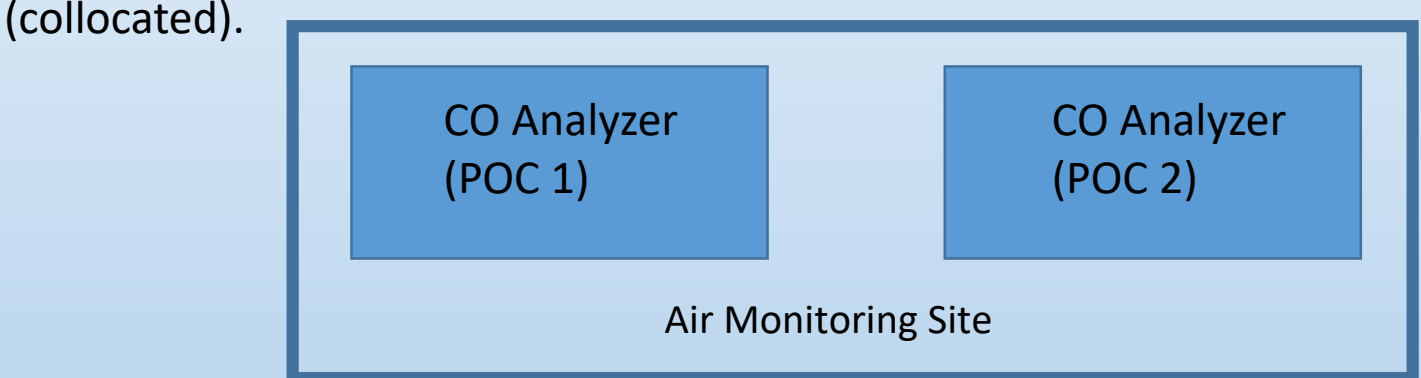

However, if a new instrument is installed to replace the original instrument used as the first monitor, that could be considered the same monitor and it would still have a POC of 1.

- Numeric 2-digit ID
- Mandatory
- Key Field

### Primary Occurrence Code

| Action Help Session Admin Audit Retrieval Maintain CErtification Batch COrrect Main Menu |                      |
|------------------------------------------------------------------------------------------|----------------------|
| ▋ 🗒 💵 🚀 🔀 🖻 🛱 🛍 🐼 🧮 📢 〒 🔹 🕨 🛓 🛎 🖄 🔊 🟹 ?                                                  |                      |
| 🔀 Maintain - Monitors (Tribal Air Monitoring Support - Nau) Tribal Mode                  |                      |
| Tribal State County Parameter                                                            | Monitor Basic        |
| Code Code Code Site Id Code POC Status Ind                                               | Sample Periods       |
|                                                                                          | Type Assign.         |
| Project Class Dominant Source                                                            | Network Affiliations |
| Meas Scale                                                                               | Agency Roles         |
| Probe Vert Dist                                                                          | Objectives           |
| Samp Res Time Last Samp Date Last Post Date                                              | Req Frequencies      |
| Close Date Monitoring Agency (Owner)                                                     | QA Collocation       |
| Screening Group 171 Initial Air Monitoring Support - NAU                                 | Methods              |
| Data Outside of Data After                                                               | Exclusions           |
| Sample Periods Close Date                                                                | Pollutant Area       |
| Raw Data NO NO                                                                           | Tangent Road         |
| QA Data NO NO                                                                            | Probe Obs.           |
| Blanks NO NO                                                                             | Reg Compliances      |
|                                                                                          | Protocols            |
| Find QA Data     Check Completeness     Duplicate Monitor                                | Channels             |
|                                                                                          | Comments             |
|                                                                                          |                      |
|                                                                                          |                      |
|                                                                                          |                      |
|                                                                                          |                      |
|                                                                                          |                      |
|                                                                                          |                      |
|                                                                                          |                      |
|                                                                                          |                      |

### AQS Method Codes

### Basic AQS Codes

- Identifies a particular method for collecting and analyzing samples of the monitor's parameter.
  - Ex. Method Code 098
    - R&P Model 2000 Sampler (Gravimetric PM Filter Based)
  - Ex. Method code 087
    - Instrumental (Ultraviolet Adsorption Ozone Analyzer)
- Alphanumeric 3-digit code
- Mandatory

### **Method Codes**

Action Help Session Admin Audit Retrieval Maintain CErtification Batch Correct Main Menu 日島 및 ☆米自島 勉励物 ■ 《〒〈♪±》 ±米呂芝の 衣 ? | - 🗆 🗙 🎽 Maintain - Monitors (Tribal Air Monitoring Support - Nau) Tribal Mode Monitor Basic Protocols Monitor Sample Periods MP Id Parameter Colle Method Code Unit Duration Code Coll Freq Code Comp Type Alt Mdl ٠ Type Assign. X Network Affiliations Agency Roles Find %098 Objectives **Reg Frequencies** Methodology C... . Sample Coll Desc Sample Anal Desc 064 HI-VOL-SA/GMW-321-B GRAVIMETRIC QA Collocation 065 HI-VOL-SA/GMW-321-C GRAVIMETRIC Methods 071 OREGON-DEQ-MED-VOL GRAVIMETRIC-QUARTZ FI... 073 LO-VOL-DICHOTOMOUS-S... GRAVIMETRIC Exclusions 076 INSTRMENTL-ANDRSEN-... BETA-ATTENUATION Pollutant Area 079 INSTRUMENTAL-R&P SA2... TEOM-GRAVIMETRIC 081 INSTRUMENTAL-WEDDIN... BETA-RAY-ATTENUATION 98 R&P Model 2000 Partisol GRAVIMETRIC Probe Obs. 122 INSTRUMENT MET ONE 4 ... BETA ATTENUATION Reg Compliances 124 BGI Inc. Model PQ100 PM10 Gravimetric • 125 BGI Inc. Model PQ200 PM10 Gravimetric Methods X 126 R - P Co Partisol Model 2000 Gravimetric Find %087 <u>Ο</u>K Cance Eind ٠ Method Code 055 INSTRUMENTAL ULTRA VIOLET 056 INSTRUMENTAL ULTRA VIOLET 078 INSTRUMENTAL ULTRA VIOLET ULTRA VIOLET ABSORPTION 087 INSTRUMENTAL 091 ULTRAVIOLET RADIATION ABSORBTN INSTRUMENTAL 103 INSTRUMENTAL OPEN PATH O3 ANALYZER 105 INSTRUMENTAL UV PHOTOMETRIC 112 INSTRUMENTAL ULTRAVIOLET ABSORPTION 134 Instrumental Ultra Violet Photometry 137 Instrumental Open Path o3 Analyzer 148 Instrumental Ultra violet Photometric 160 INSTRUMENTAL ULTRAVIOLET ABSORPTION 161 INSTRUMENTAL ULTRAVIOLET ABSORPTION • .... · · · . . . 1. 00.1 <u>ο</u>κ Eind Cancel

### **Basic AQS Codes**

### **AQS Reporting Unit Codes**

• The dimensional system in which the pollutant concentration or parameter reading is expressed.

Unit of measure associated with the reported concentration, mass, or flow value.

- PPM, PPB,  $\mu$ g/m<sup>3</sup>, LPM, MPH, etc.
- Alphanumeric 3-digit code
- Mandatory

### **Reporting Unit Codes**

Action Help Session Admin Audit Retrieval Maintain CErtification Batch COrrect Main Menu 🎽 Maintain - Monitors (Tribal Air Monitoring Support - Nau) Tribal Mode \_ 🗆 X Monitor Basic Monitor TT-780-1233-44201-1 Protocols Sample Periods Duration Code Coll Freq Code Comp Type Parameter Code Method Code Alt MdI MP Id Unit . 44201 **-** 087 Type Assign. Network Affiliations X Valid values for Units Agency Roles Objectives Find 0% **Req Frequencies** Unit Unit Description QA Collocation 001 Micrograms/cubic meter (25 C) 007 Methods Parts per million 008 Parts per billion Exclusions 040 Parts per 100 million Pollutant Area Probe Obs. Reg Compliances • Protocols Channels • Þ Comments <u>Ο</u>K Cancel Eind

### **AQS** Reporting Durations

- The period of time during which the sample value was collected
- Alphanumeric 1-character code
- Mandatory

| Maintain - Monit | ors (Tribal Air Monitoring | Support - Nau) Tribal Mode | e                           | _           |        |
|------------------|----------------------------|----------------------------|-----------------------------|-------------|--------|
| Protocols        |                            |                            | Monitor TT-780-1233-44201-1 | Sampla Dari | iodo   |
|                  | 85101 076                  | od Code Unit               |                             | Type Assig  | gn.    |
|                  |                            | Valid values for Durat     | li eli eli eli              | × ia        | ations |
|                  |                            |                            |                             | ol          | les    |
|                  |                            | Find %                     |                             | es          | s      |
|                  |                            | Duration Codes             | Description                 |             | icies  |
|                  |                            | 1                          | 1 HOUR                      | ati         | tion   |
|                  |                            | 7                          | 24 HOUR                     | ls          | ;      |
|                  |                            |                            |                             | in          | IS     |
|                  | ×                          | _                          |                             | ٩r          | rea    |
|                  |                            |                            |                             | lo          | ad     |
|                  |                            |                            |                             | bs          | S.     |
| •                |                            |                            |                             | ar          | nces   |
|                  |                            |                            |                             | Is          | S      |
|                  |                            | •                          |                             | ▶ Is        | 5      |
|                  |                            |                            | Eind QK Cancel              | hts         | S      |
|                  |                            |                            |                             |             |        |
|                  |                            |                            |                             |             |        |

**Basic AQS Codes** 

### Examples of Commonly Used Codes

- Parameter Codes  $O_3 = 44201$   $NO_2 = 42602$   $SO_2$  hourly = 42401 CO = 42101  $PM_{2.5} = 88101$   $PM_{10}$  STP = 81102 Lead (TSP) at LC FRM/FEM= 14129 Lead (PM\_{10}) at LC FRM/FEM = 85129
- Units of Measure 001 = μg/m<sup>3</sup> 007 = ppm (parts per million) 008 = ppb (parts per billion

- Collection Frequency Codes

   1 = Every Day
   3 = Every 3<sup>rd</sup> Day
   6 = Every 6<sup>th</sup> Day
- Duration Codes
  - 7 = 24 Hours
  - 1 = 1 Hour
  - W = 8-Hour Running Avg.\*
  - X = 24-Hour Block Avg.\*
  - Y = 3-Hour Block Avg. \*
- \* AQS Generated Durations
- LC = local conditions
- STP = standard temperature and pressure
- FRM = Federal Reference Method
- FEM = Federal Equivalent Method

### Demonstration of AQS Coding (Pipe Delimited format)

• Site: 439-081- 2001

Tribal Code **439** is Ho-Chunk Nation of WI for site ID **2001** in Monroe County (**081**)

- RD Raw Data
- TT Tribal Indicator
- Monitor: 439-2001-88101-1
   Parameter Code 88101 is PM2.5 LC
- Monitor duplicate: 439-2001-88101-2
   POC code is 2 (Collocation)

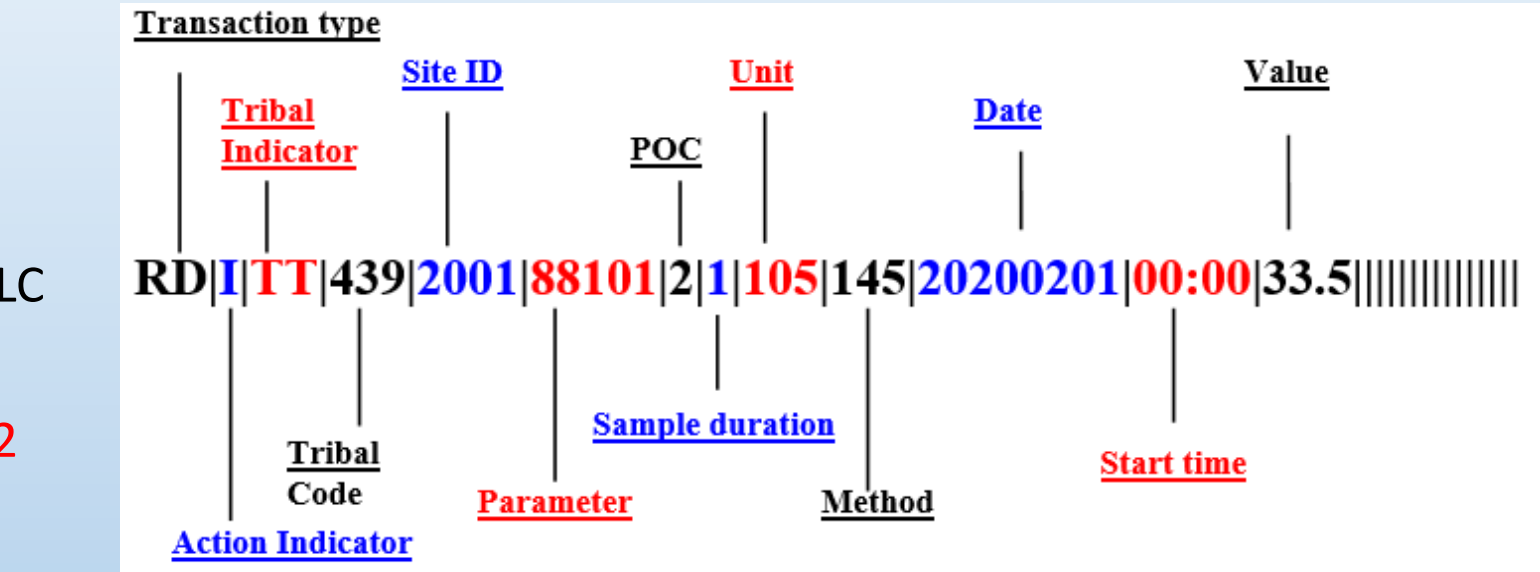

• Method: 145

Method code 145 is for a R&P Model 2000 PM2.5 Sampler w/VSCC (gravimetric – PM filter based)

• Unit: 105

Unit code 105 is reporting micrograms per cubic meter (LC)

### Poll Question 7

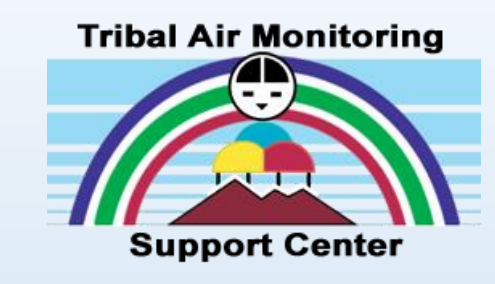

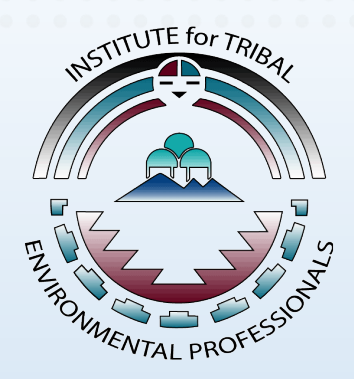

- Do you or any of your program staff currently upload air quality data to AQS?
  - o Yes
  - 0 **No**
  - o Not Sure

### AQS Raw Data Retrieval (Extract Raw Data)

- Login to AQS (read only or screening group)
- Go to "Retrieval" on menu
- Select "Standard Report Selection" from dropdown list

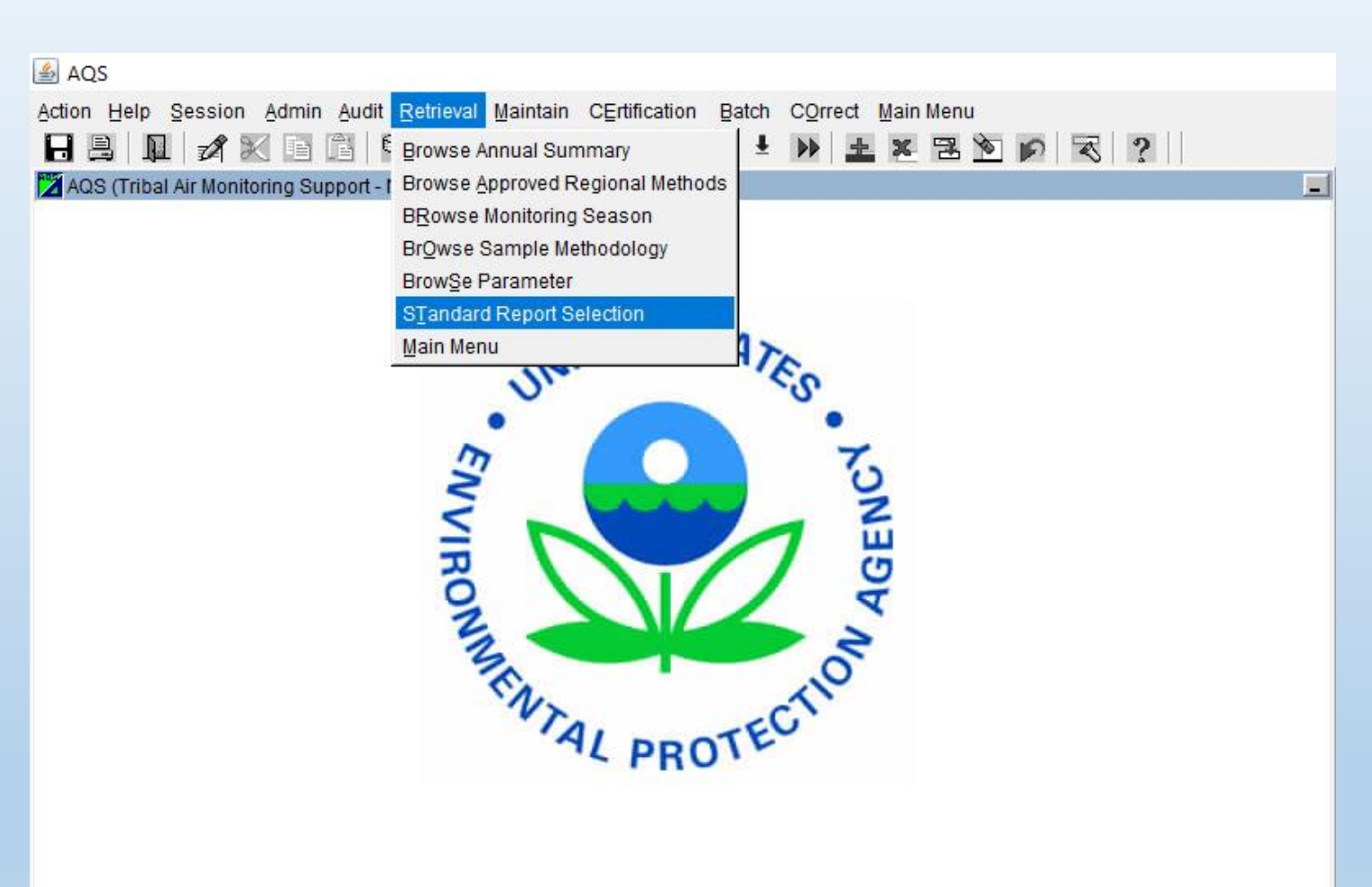

### AQS Raw Data Retrieval (Cont'd.)

| Criteria Set | Data Selection Sort | t Order Report Options Retrieve Reports |  |
|--------------|---------------------|-----------------------------------------|--|
| Owner MICH   | AEL                 | Type PRIVATE                            |  |
| eport Code   | Re o                | ort Name                                |  |
|              | Reports             | ×                                       |  |
|              |                     |                                         |  |
|              | Find AMP%           |                                         |  |
|              | Par Paret Orde      | Darat Name                              |  |
|              | Rep_Report_Code     |                                         |  |
|              | AMP501              |                                         |  |
|              | AMP500              | EXTRACT SITE/MONITOR DATA               |  |
|              | AMP230              | EREQUENCY DISTRIBUTION REPORT           |  |
|              | AMP440              | MAXIMUM VALUES REPORT                   |  |
|              | AMP390              | MONITOR DESCRIPTION REPORT              |  |
|              | AMP220D             |                                         |  |
|              | AMP396              | NPAP SITE SELECTION                     |  |
|              | AMP393              | PEP AUDIT HISTORY BY POAD               |  |
|              | AMP391              | PEP AUDIT SUMMARY REPORT                |  |
|              | AMP392              | PEP REVIEW INCOMPLETE AUDITS            |  |
|              | AMP256              | QA Data Quality Indicator Report        |  |
|              | AMP251              | QA Raw Assessment Report                |  |
|              | AMP450NC            | QUICKLOOK ALL PARAMETERS                |  |
|              | AMP450              | QUICKLOOK CRITERIA PARAMETERS           |  |
|              | AMP350MX            | RAW DATA MAX VALUES REPORT              |  |
|              | AMP350NW            | RAW DATA NAAOS AVERAGES                 |  |
|              | •                   | <u> </u>                                |  |
|              |                     |                                         |  |
|              |                     | Find QK Cancel                          |  |

- In the Standard Report Selection form, click on the Report Code drop down arrow
- Select AMP501 Extract Raw Data report
- By default the output work file will be a text file

### AQS Raw Data Retrieval (Cont'd.)

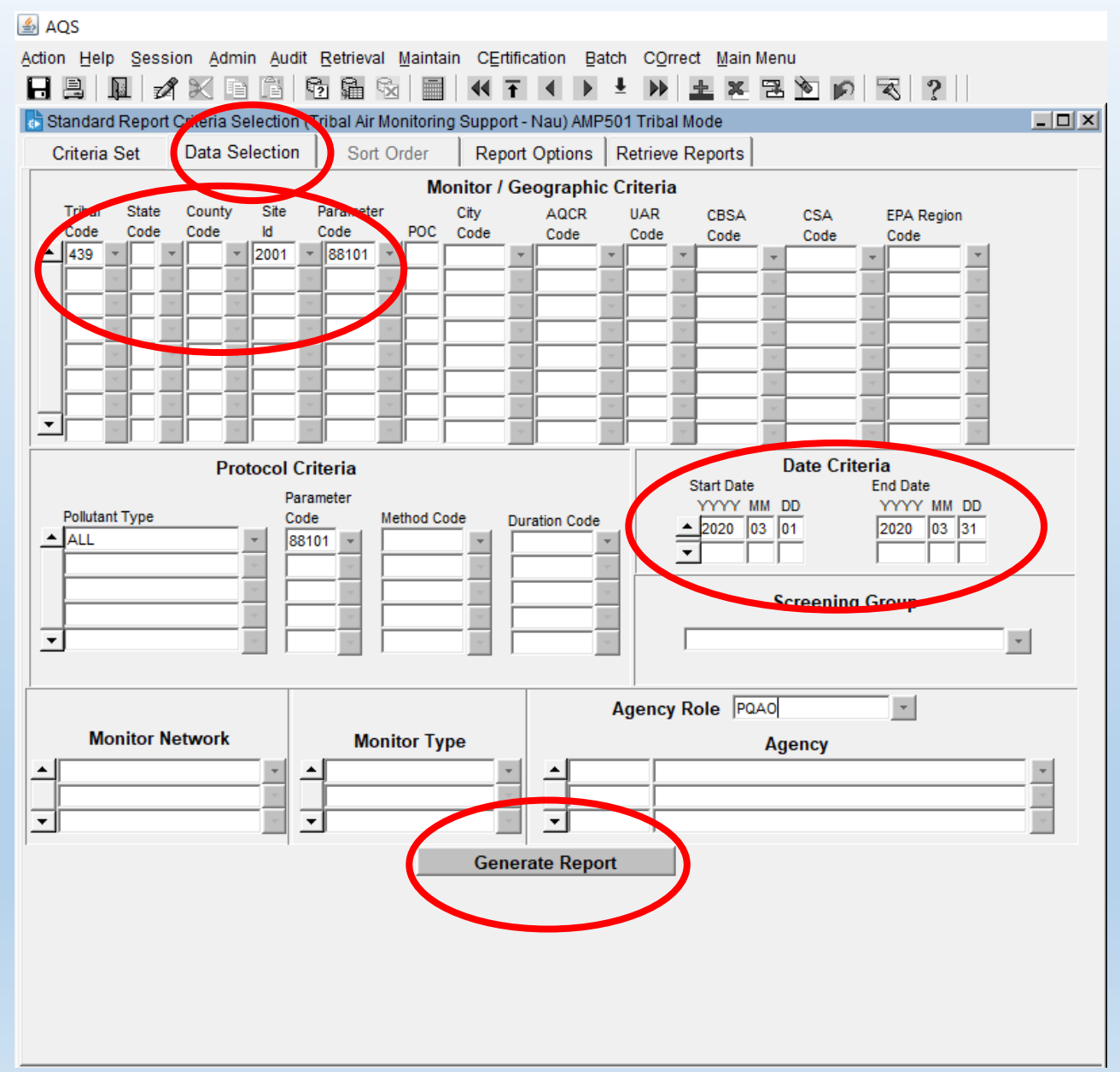

- In the Data Selection tab, input Tribal Code, Site ID, and Parameter Code
- Select a **start and end date** range for the data
- Do not need to populate other fields
- Click on Generate Report

### AQS Raw Data Retrieval (Cont'd.)

| -                        | <b>- -</b>     |          |          | Compressed Folder Tools | AMP501_1908842.zip   |                        |                 |          |      |       | - 0                       | ×          |
|--------------------------|----------------|----------|----------|-------------------------|----------------------|------------------------|-----------------|----------|------|-------|---------------------------|------------|
| File                     | Home           | Share    | View     | Extract                 |                      |                        |                 |          |      |       |                           | ^ <b>?</b> |
| *                        | Extract<br>all |          |          |                         |                      |                        |                 |          |      |       |                           |            |
| Extract To               |                |          |          |                         |                      |                        |                 |          |      |       |                           |            |
| $\leftarrow \rightarrow$ | ~ <b>↑</b>     | > This   | PC ≯ Dov | vnloads > AMP501_190884 | 42.zip               |                        |                 |          |      | ٽ ~   | Search AMP501_1908842.zip |            |
| 1.0                      |                |          |          |                         | Name                 | Туре                   | Compressed size | Password | Size | Ratio | Date modified             |            |
| 🗶 QI                     | uick access    | 5        |          |                         | 🔒 AMP501_1908842.pdf | Adobe Acrobat Document | 2 KB            | No       | 3 KE | 30%   | 3/3/2021 8:55 PM          |            |
| o Cr                     | eative Clou    | ud Files |          |                         | AMP501_1908842-0.txt | Text Document          | 1 KB            | No       | 1 KE | 65%   | 3/3/2021 8:55 PM          |            |
| 😻 Dr                     | opbox (NA      | 4U)      |          |                         |                      |                        |                 |          |      |       |                           |            |
| 💻 Tł                     | nis PC         |          |          |                         |                      |                        |                 |          |      |       |                           |            |

- Text file with your data will be in your downloads file
- Open the text file to view the pipe-delimited data
- The data can then be imported into Excel using Data Text Import Wizard and import using pipe delimiter (|)

| AMP501_1908843-0.txt - Notepad                                                                                                    | - 1    |        | ×   |
|----------------------------------------------------------------------------------------------------|--------|--------|-----|
| File Edit Format View Help                                                                                                    |        |        |     |
| # RD Action Code State Code County Code Site ID Parameter POC Sample Duration Unit Method Date Start Time Sample Value Null Data Code Sampling Frequency Monitor Pr | otoco. | 1 (MP) | e i |
| # RC Action Code State Code County Code Site ID Parameter POC Unit Method Year Period Number of Samples Composite Type Sample Value Monitor Protocol (MP) ID Qualif | ier -  | 1 Qua  | 1   |
| RD I TT 439 2001 88101 2 7 105 145 20200304 00:00 3.3                                                                                                    |        |        |     |
| RD I TT 439 2001 88101 2 7 105 145 20200310 00:00 4.0                                                                                                    |        |        |     |
| RD I TT 439 2001 88101 2 7 105 145 20200316 00:00 5.1                                                                                                    |        |        |     |
| RD I TT 439 2001 88101 2 7 105 145 20200322 00:00 7.4 1 1 1 1 1 1 1 1 1 1 1 1 1 1 1 1 1 1 1                                                                         |        |        |     |
| RD I TT 439 2001 88101 2 7 105 145 20200328 00:00 2.9                                                                                                    |        |        |     |
| # 5 records were written                                                                                                    |        |        |     |
|                                                                                                    |        |        |     |

### AQS Raw Data in Excel

| E    | H St C + + Book1 - Excel |                             |                |                            |              |              |          |                          |        |                         |                    |                                 |                  |                 |                            |                                                |                          |                           |               |          |
|------|--------------------------|-----------------------------|----------------|----------------------------|--------------|--------------|----------|--------------------------|--------|-------------------------|--------------------|---------------------------------|------------------|-----------------|----------------------------|------------------------------------------------|--------------------------|---------------------------|---------------|----------|
| Fi   | le Herrinsert            | Page Layout                 | Formulas       | Data R                     | eview        | View Q T     | ell me v | what you want to do      |        |                         |                    |                                 |                  |                 |                            |                                                |                          |                           |               |          |
| From | m Firm From From Other   | er Existing<br>r Connection | New<br>Query + | Show Queries<br>From Table | Refr<br>s Al | esh          | ons      | Al ZAZ<br>ZJ Sort Filter | Te Cle | ear<br>apply<br>dvanced | Text to<br>Columns | Flash Remove<br>Fill Duplicates | Data<br>Validati | a Consolidate R | elationships Mar<br>Data I | age What-If Forecast<br>Nodel Analysis ▼ Sheet | Group Ungroup Subtotal   | how Detail<br>lide Detail |               |          |
|      | Arnal Data               | i                           | Get            | & Transform                |              | Connections  |          | Sort & Filt              | ter    |                         |                    |                                 | D                | )ata Tools      |                            | Forecast                                       | Outline                  | E I                       |               |          |
| B10  | × : ×                    | $\sqrt{f_x}$                |                |                            |              |              |          |                          |        |                         |                    |                                 |                  |                 |                            |                                                |                          |                           |               |          |
|      | А                        | В                           | С              | D                          | Е            | F G          |          | н                        | I I    | J                       | К                  | L                               |                  | М               | N                          | 0                                              | р                        | Q                         | R             | S        |
| 1 #  | # RD                     | Action Code                 | State Code     | County Code                | Site ID      | Parameter PO | C San    | nple Duration Unit       | t      | Metho                   | d Date             | Start Time                      |                  | Sample Value    | Null Data Code             | Sampling Frequency                             | Monitor Protocol (MP) ID | Qualifier - 1             | Qualifier - 2 | Qualifie |
| 2    | RD                       | I                           | π              | 439                        | 2001         | 88101        | 2        | 7                        | 105    | 14                      | 15 20200304        |                                 | 0:00             | 3.3             | •                          |                                                |                          |                           |               |          |
| 3    | RD                       | I                           | π              | 439                        | 2001         | 88101        | 2        | 7                        | 105    | 14                      | 15 20200310        |                                 | 0:00             | 4               | L .                        |                                                |                          |                           |               |          |
| 4    | RD                       | L                           | π              | 439                        | 2001         | 88101        | 2        | 7                        | 105    | 14                      | 15 20200316        |                                 | 0:00             | 5.1             | L                          |                                                |                          |                           |               |          |
| 5    | RD                       | I                           | π              | 439                        | 2001         | 88101        | 2        | 7                        | 105    | 14                      | 15 20200322        |                                 | 0:00             | 7.4             | L .                        |                                                |                          |                           |               |          |
| 6    | RD                       | L                           | π              | 439                        | 2001         | 88101        | 2        | 7                        | 105    | 14                      | 15 20200328        |                                 | 0:00             | 2.9             | )                          |                                                |                          |                           |               |          |
| 7    | #5 records were written  |                             |                |                            |              |              |          |                          |        |                         |                    |                                 |                  |                 |                            |                                                |                          |                           |               |          |
| 8    |                          |                             |                |                            |              |              |          |                          |        |                         |                    |                                 |                  |                 |                            |                                                |                          |                           |               |          |
| 0    |                          |                             |                |                            |              |              |          |                          |        |                         |                    |                                 |                  |                 |                            |                                                |                          |                           |               |          |

- Text file imported into Excel
- AQS Codes correspond to column headers

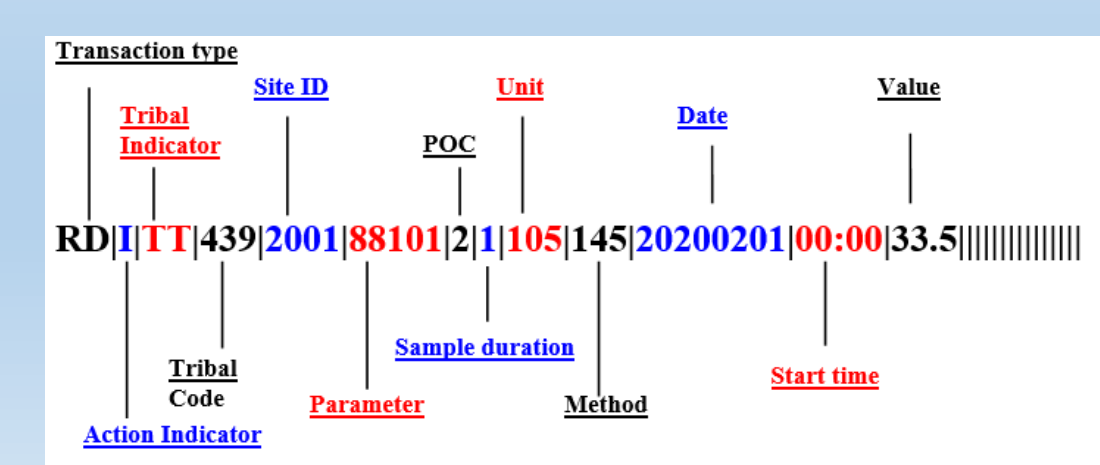

### **Pipe-Delimited Transaction Common Fields**

- Transaction Type always the 1<sup>st</sup> column (RD)
- Action Indicator always the 2<sup>nd</sup> column
  - I = INSERT
  - U = UPDATE
  - D = DELETE
- State Code usually the 3<sup>rd</sup> column
- County Code usually the 4<sup>th</sup> column
- Site ID usually the 5<sup>th</sup> column

| File       Home       Insert       Page Layout       Formulas       Data       Review       View       Q Tell me what you want to do         Image: Strain From From From From From Other Access Web       Image: Strain From Cher Access Web       Image: Strain From Table New Query + To Recent Sources       Image: Strain From Table New Query + To Recent Sources       Image: Strain From Table New Query + To Re                                                                                                    | <b>→</b> □<br>solidate Rela |
|----------------------------------------------------------------------------------------------------|-----------------------------|
| Image: Connections from From Other Access Web Text Sources*       Image: Connections from Connections Connections Connecti | <b>→</b> □<br>solidate Rela |
| Get External Data     Get & Transform     Connections     Sort & Filter     Data Tools                                                                                                    |                             |
|                                                                                                    |                             |
| 1 #RD Action Code State Code County Code Site ID Parameter POC Sample Duration Unit Method Date Start Time Sample                                                                                                    | vi<br>Value N               |
| 2 RD I TT 439 2001 88101 2 7 105 145 20200304 0:00                                                                                                    | 3.3                         |
| 3 RD I IT 439 2001 88101 2 7 105 145 20200310 0:00                                                                                                    | 4                           |
| 4 RD I TT 439 2001 88101 2 7 105 145 20200316 0:00                                                                                                    | 5.1                         |
| 5         RD         I         TT         439         2001         88101         2         7         105         145         20200322         0:00                                                                                                    | 7.4                         |
| 6 RD I TT 439 2001 88101 2 7 105 145 20200328 0:00                                                                                                    | 2.9                         |
| 7 #5 records were written                                                                                                    |                             |
|                                                                                                    |                             |

### Obtaining AQS Data without Logging into AQS

Air quality data is available from several places depending on what you need and your preferred format.

- Air quality data from the AQS system is consolidated at the <u>AirData</u> website.
- AirData has <u>pre-generated files of extracted AQS data</u> at the annual, daily, and hourly level. It also has several reports, graphs, and maps that you can generate based on specific selections.
- These are available from the main AirData page. It also has a <u>API (REST</u> <u>query interface</u>) that allows you to query AQS raw data.
- If you need AQI (Air Quality Index) information, you can get it from the daily files on the pre-generated files page, or use the AirData query daily data interface.
- If you need real time data, go to the (AirNow Gateway / API page)

### Poll Question 8

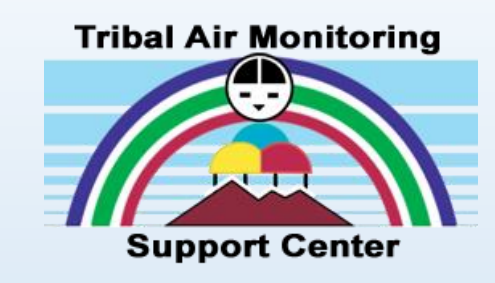

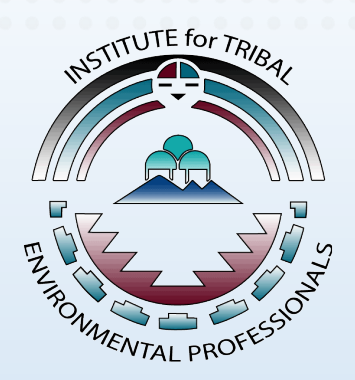

- So far what do you see as the biggest challenge in your learning of AQS?
  - Gaining access credentials
  - How to code air quality data
  - How to format data
  - How to retrieve data
  - No challenges so far...

### Resources

- AQS Manuals and Guides:
- https://www.epa.gov/aqs/aqs-manuals-and-guides

AQS Training Videos, e-Learning, Webinars and Other Trainings

Tribal Air Monitoring

Support Cente

ENVIRONN

- <u>https://aqs.epa.gov/aqsweb/training/Training.html</u> NAU ITEP AQS Fast Track Videos
- <u>https://mediaspace.nau.edu/channel/AQS%2BFast%2BTrack/69472942</u> AQS Tribal Q&A Session
- Bi-monthly Q&A for AQS tribal members (Second Wednesday of the month) contact <u>McIntyre.Pamela@epa.gov</u>

### Resources

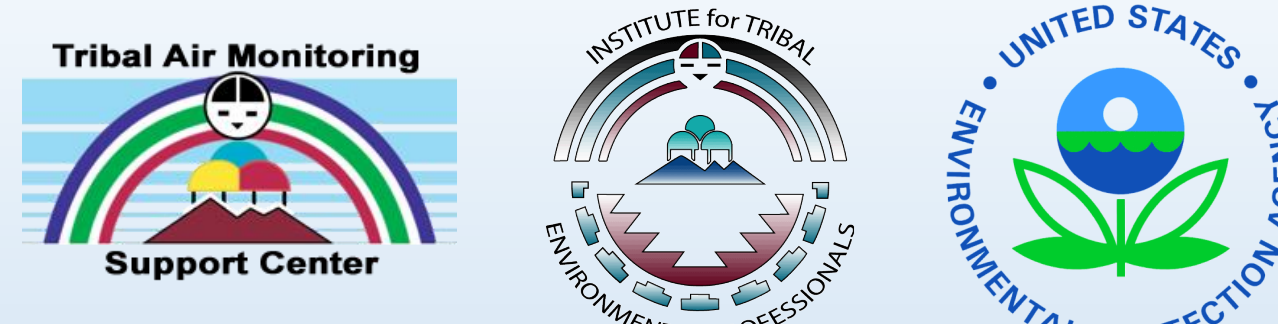

### **Current AQS User Support Process**

- EPA Enterprise IT Service Desk no longer provides AQS support. Only password resets & registration.
- Users will need to email their Regional AQS contact
  - A. Problem statement with expected results
  - B. Step by step description of what the user did that resulted in issue.
  - C. The actual results received
  - D. Attachments that show the issue, error, and any logs (reports, forms, batch load)

#### AQS Regional Contacts

### Resources

https://www.epa.gov/aqs/aqs-user-support

### Join us for Webinar 2 on Mar. 30th

#### Topics include:

- How to establish a site and monitor in AQS
- How to format and upload data into AQS

| Region | States            | State Code |    | AQS Contact(s)    | Phone No.    | Email                    |  |  |
|--------|-------------------|------------|----|-------------------|--------------|--------------------------|--|--|
| 1      | Connecticut       | СТ         | 09 | Mary Jane Cuzzupe | 617-918-8383 | cuzzupe.maryjane@epa.gov |  |  |
|        | Maine             | ME         | 23 |                   |              |                          |  |  |
|        | Massachusetts     | MA         | 25 |                   |              |                          |  |  |
|        | New Hampshire     | NH         | 33 |                   |              |                          |  |  |
|        | Rhode Island      | RI         | 44 |                   |              |                          |  |  |
|        | Vermont           | NH         | 50 |                   |              |                          |  |  |
| Ш      | New Jersey        | N.I        | 34 | Gavin Lau         | 212-637-3708 | lau gavin@ena gov        |  |  |
|        | New York          | NY         | 36 | Out in Edd        | 212 001 0100 | lad.gavin@opd.gov        |  |  |
|        | Puerto Rico       | PR         | 72 |                   |              |                          |  |  |
|        | Virgin Islands    | USVI       | 78 |                   |              |                          |  |  |
| Ш      | Delaware          | DE         | 10 | Pauline Devose    | 215-814-2186 | devose.pauline@epa.gov   |  |  |
|        | Dist. of Columbia | DC         | 11 | Clinton McCrowey  | 215-814-2124 | mccrowey.clinton@epa.gov |  |  |
|        | Maryland          | MD         | 24 |                   |              |                          |  |  |
|        | Pennsylvania      | PA         | 42 |                   |              |                          |  |  |
|        | Virginia          | VA         | 51 |                   |              |                          |  |  |
|        | West Virginia     | WV         | 54 |                   |              |                          |  |  |
| IV     | Alabama           | AL         | 01 | Darren Palmer     | 404-562-9052 | palmer.darren@epa.gov    |  |  |
|        | Florida           | FL         | 12 | Daniel Garver     | 404-562-9839 | garver.daniel@epa.gov    |  |  |
|        | Georgia           | GA         | 13 |                   |              | 0,                       |  |  |
|        | Kentucky          | KY         | 21 |                   |              |                          |  |  |
|        | Mississippi       | MS         | 28 |                   |              |                          |  |  |
|        | North Carolina    | NC         | 37 |                   |              |                          |  |  |
|        | South Carolina    | SC         | 45 |                   |              |                          |  |  |
|        | Tennessee         | TN         | 47 |                   |              |                          |  |  |
| V      | Illinois          | IL         | 17 | Jacqueline Nwia   | 312-886-6081 | nwia.jacqueline@epa.gov  |  |  |
|        | Indiana           | IN         | 18 |                   |              | , , , , , , ,            |  |  |
|        | Michigan          | MI         | 26 |                   |              |                          |  |  |
|        | Minnesota         | MN         | 27 |                   |              |                          |  |  |
|        | Ohio              | OH         | 39 |                   |              |                          |  |  |
|        | Wisconsin         | WI         | 55 |                   |              |                          |  |  |
| VI     | Arkansas          | AR         | 05 | Suzanne Apodaca   | 214-665-6556 | apodaca.suzanne@epa.gov  |  |  |
|        | Louisiana         | LA         | 22 |                   |              |                          |  |  |
|        | New Mexico        | NM         | 35 |                   |              |                          |  |  |
|        | Oklahoma          | OK         | 40 |                   |              |                          |  |  |
|        | Texas             | TX         | 48 |                   |              |                          |  |  |
| VII    | lowa              | IA         | 19 | James Regehr      | 913-551-5063 | regehr.james@epa.gov     |  |  |
|        | Kansas            | KS         | 20 | Stephen Krabbe    | 913-551-7991 | Krabbe.stephen@epa.gov   |  |  |
|        | Missouri          | MO         | 29 |                   |              |                          |  |  |
|        | Nebraska          | NE         | 31 |                   |              |                          |  |  |
| VIII   | Colorado          | CO         | 08 | Ethan Brown       | 303-312-6403 | Brown.Ethan@epa.gov      |  |  |
|        | Montana           | MT         | 30 |                   |              |                          |  |  |
|        | North Dakota      | ND         | 38 |                   |              |                          |  |  |
|        | South Dakota      | SD         | 46 |                   |              |                          |  |  |
|        | Utah              | UT         | 49 |                   |              |                          |  |  |
|        | Wyoming           | WY         | 56 |                   |              |                          |  |  |
| IX     | Arizona           | AZ         | 04 | Fletcher Clover   | 415-972-3991 | clover.fletcher@epa.gov  |  |  |
|        | California        | CA         | 06 |                   |              |                          |  |  |
|        | Hawaii            | HI         | 15 |                   |              |                          |  |  |
|        | Nevada            | NV         | 32 |                   |              |                          |  |  |
|        | American Samoa    | AS         | 60 |                   |              |                          |  |  |
|        | Guam              | GU         | 66 |                   |              |                          |  |  |
| Х      | Alaska            | AK         | 02 | Chris Hall        | 206-553-0521 | hall.christopher@epa.gov |  |  |
|        | Idaho             | ID         | 16 |                   |              |                          |  |  |
|        | Oregon            | OR         | 41 |                   |              |                          |  |  |
|        | Washington        | WA         | 53 |                   |              |                          |  |  |

NORTHERN ARIZONA UNIVERSITY

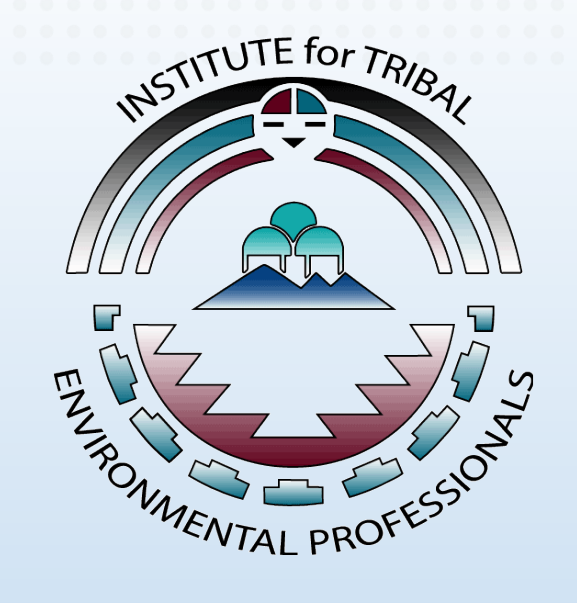

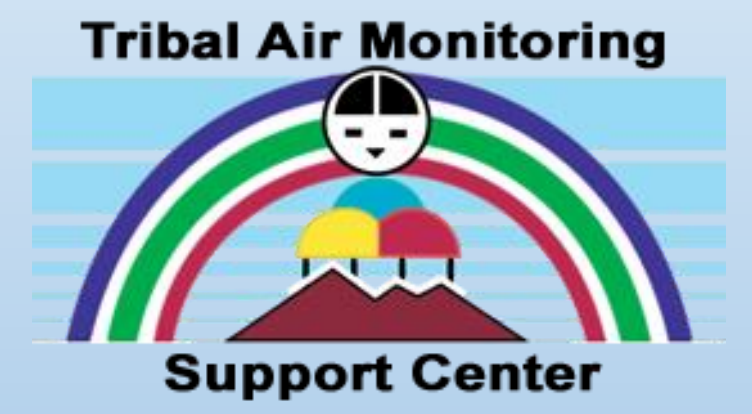

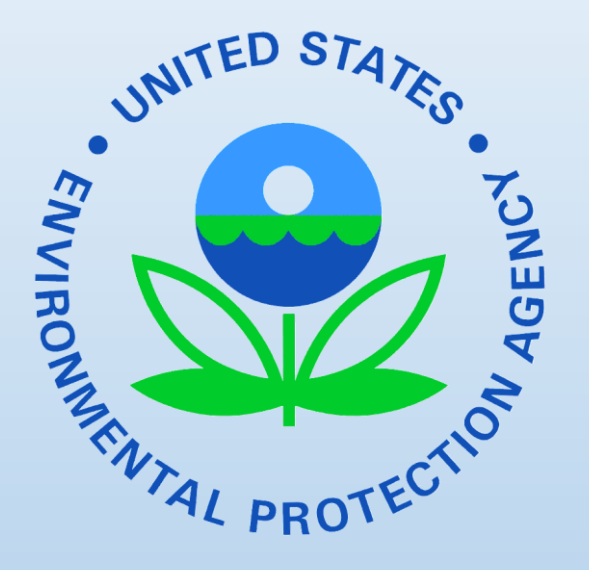

### Thank you for joining todays webinar!